## Instrucciones para captura año 2020

Captura artículo 3 Ley N° 20.922

Gobierno de Chile | SUBDERE | Chile lo Hacemos Todos

# Instrucciones para ingresar los datos al sistema http://capturarrhh.sinim.gov.cl

- Debe iniciar sesión, si no tiene clave de acceso debe comunicarse al correo electrónico del asesor SUBDERE, el cual se encuentra publicado en la página principal. Es solo una clave por municipio. No se generan más claves.
- Presione el banner "Captura Artículo 3 Ley N° 20.922"
- Descargue los archivo: "Circular" "Manual de instrucciones" y "perfiles de cargo".
- Complete sus datos personales al final del formulario, posteriormente, llegará un correo electrónico de notificación, señalando que envío la información a la SUBDERE.

## **Debe completar los Ítem siguientes:**

- Gasto en Anual en Personal y Alcalde
- Personal Municipal
- Escalafón de Mérito Vigente
- Políticas RRHH
- Completar los datos del Encargado al final del formulario.
- Subir Certificado Final con firma y timbre del Secretario Municipal.

| de Desarrollo<br>Regional y<br>Administrativo | SISTEM/<br>DE RECU                      | A DE CAPT<br>IRSOS HUN              | URA<br>MANOS MUNI                     | CIPALES                       | Sterrig                 | SUBDE        |
|-----------------------------------------------|-----------------------------------------|-------------------------------------|---------------------------------------|-------------------------------|-------------------------|--------------|
|                                               | administración                          | Operación                           | Administrar Plataforma                | Reportes Art. 3               | Ratire Voluntorie Ra    | sportes      |
| Gablerno de Chilo                             | Scular                                  |                                     |                                       |                               |                         |              |
|                                               |                                         |                                     |                                       |                               |                         |              |
| Pase 1: Elección pro                          |                                         | Paso 2: Fo                          | rmulario Resumen                      | Pasa 3:                       | Certificado Resumen     |              |
| Municipalida                                  | d                                       |                                     | Proceso                               |                               | Cumplimie               | into         |
| AL CARRORO                                    |                                         | Drocero                             | Articula 3 Law 20 S                   | 222.2010                      |                         | 055          |
| ACGARROOD                                     |                                         | Proceso                             | Articulo 5 cey 20.4                   | .22 . 2019                    |                         | .0.8         |
| Debenä kargar (a s<br>con la socción Gas      | FORIGH PERSONAL HI<br>TOS ANUAL EN PERS | DNICIPAL complete<br>DNAL Y ALCALOR | Importente<br>monte, incluyendo el ec | rtifizado firmado y serrar el | precese para poder cori | tinuar       |
| SASTOS ANUAL EN                               | PERSONAL Y                              | ALCALDE                             |                                       |                               |                         | 0%           |
| emuneración Alcelde                           |                                         |                                     | g Detesión P                          | lanta (Excluye Remunerati     | on del S                |              |
| ersonal a Contrata                            |                                         | ,                                   | 0 Jernales                            |                               |                         |              |
| ódigo del Trabajo                             |                                         | \$                                  | 0 Suplentes                           |                               |                         | e            |
| eemplazo                                      |                                         |                                     | 0 Personal a                          | trate y/e Temporal            |                         | •            |
| lumnos en Préctica                            |                                         |                                     | 0 Henerario                           | s Fondos de Terceros          |                         | •            |
| numen del Geste Totel                         |                                         |                                     | 50                                    |                               |                         |              |
| irtificado de resumen fi                      | rmado de la munici                      | peliced                             |                                       |                               | Certificado             | o por cerger |
|                                               |                                         |                                     |                                       |                               |                         |              |
| ERSONAL MUNIC                                 | IPAL                                    |                                     |                                       |                               |                         | 0%           |
| ambre Archiva                                 |                                         | Cescargar Plant                     | La Diccionario                        | Srchive Cargedo               | Fecha de Ingresi        |              |
| otseron Plants                                |                                         | U                                   | 9                                     |                               |                         |              |
| creanel a Contrata                            |                                         | Θ                                   | 0                                     |                               |                         |              |
| erneles .                                     |                                         | •                                   | 6                                     |                               |                         |              |
|                                               |                                         |                                     | , a                                   |                               |                         |              |
| idigo del Trabojo                             |                                         |                                     | •                                     |                               |                         |              |
| volentes                                      |                                         | Θ                                   | 0                                     |                               |                         |              |
| cc=plase                                      |                                         | A                                   | 6                                     |                               |                         |              |
|                                               |                                         | ă                                   | Ă                                     |                               |                         |              |
| ereeres e trase y/ e remp                     |                                         |                                     |                                       |                               |                         |              |
| lumnes en Préctice                            |                                         | •                                   | •                                     |                               |                         |              |
| onorarios fondos da Tan                       | cerea.                                  | 0                                   | 6                                     |                               |                         |              |
|                                               | 222                                     | Ă                                   | Ā                                     |                               |                         |              |
| energine renergine interes                    | pares                                   | U                                   |                                       |                               |                         |              |
| edificaciones de Planta                       |                                         | •                                   | •                                     |                               |                         |              |
| ertificado de resumen fi                      | rmedo de la munici                      | pelided                             |                                       |                               | Certificado             | por cargor   |
|                                               |                                         |                                     |                                       |                               | 0                       | RGAR         |
| SCALAFON DE MI                                | RITO VIGENT                             | E                                   |                                       |                               |                         | 0%           |
|                                               |                                         | Concernent Prove                    |                                       | Inchine Country               | Party de lana           |              |
| ants de Directives                            |                                         |                                     |                                       |                               |                         |              |
| ante de Profesionales                         |                                         |                                     |                                       |                               |                         |              |
| ants de Jefetores                             |                                         | 0                                   | 0                                     |                               |                         |              |
| ante de Técnices                              |                                         |                                     |                                       |                               |                         |              |
| ante ducliares                                |                                         |                                     |                                       |                               |                         |              |
| ersificado eficio secretar                    | re municipal                            |                                     |                                       |                               |                         |              |
| iche pueste a disposició                      | n del Personal Hun                      | icipal:                             |                                       | 4-mar-2019                    |                         |              |
|                                               |                                         |                                     |                                       |                               | Q                       | NRGAR        |
| OLÍTICAS RRHH                                 |                                         |                                     |                                       |                               |                         | 0%           |
|                                               | Seleccionaria                           | rchive   Ningon an                  | chivo seleccionado                    |                               |                         |              |
| isir Nueve Archive                            | Tempte méxim                            | e del archive: 20%                  |                                       |                               |                         |              |
| antener archive del pres<br>sterior           | ese Proceso Antio                       | ula 3 Ley 20.922 - 2                | 018 🝸                                 |                               | EBOARGAR                |              |

Debe cargar primero el Ítem de Personal Municipal, una vez cargado totalmente, aparecerá el botón cargar en el Ítem de Gastos Anual en Personal y Alcalde.

| 1                                                                                                    | Paso 2: Form                                                                              | nulario Re            | sumen Paso 3: Certificado                                                                                                    | Resumen                                | $\rangle$                 |
|----------------------------------------------------------------------------------------------------|-------------------------------------------------------------------------------------------|-----------------------|----------------------------------------------------------------------------------------------------|----------------------------------------|---------------------------|
| Municipalidad                                                                                                    | Proceso                                                                                   |                       |                                                                                                    | Cumplimien                             | to                        |
| HIJUELAS                                                                                                    | Proceso A                                                                                 | Artículo              | 3 Ley 20.922 - 2019                                                                                                    |                                        | 25%                       |
| Deberá cargar la sección PERSONAI<br>con la sección GASTOS ANUAL EN PI                                                                                             | L MUNICIPAL completame<br>ERSONAL Y ALCALDE                                               | ente, inclu           | iyendo el certificado firmado y cerrar el proceso pa                                                                                             | ara poder contin                       | uar                       |
| GASTOS ANUAL EN PERSONAL                                                                                                    | L Y ALCALDE                                                                               |                       |                                                                                                    |                                        | 0%                        |
| GASTOS ANUAL EN PERSONAL<br>Remuneración Alcalde                                                                                                    | L Y ALCALDE<br>\$                                                                         | o                     | Dotación Planta (Excluya Remuneración del<br>Alcalde)                                                                                            | Ş                                      | 0%                        |
| GASTOS ANUAL EN PERSONAI<br>Remuneración Alcalde<br>Personal a Contrata                                                                                            | L Y ALCALDE<br>\$<br>\$                                                                   | 0                     | Dotación Planta (Excluya Remuneración del<br>Alcalde)<br>Jornales                                                                                | \$<br>\$                               | <mark>0%</mark><br>0      |
| GASTOS ANUAL EN PERSONAL<br>Remuneración Alcalde<br>Personal a Contrata<br>Código del Trabajo                                                                      | L Y ALCALDE<br>\$<br>\$<br>\$                                                             | 0<br>0<br>0           | Dotación Planta (Excluya Remuneración del<br>Alcalde)<br>Jornales<br>Suplentes                                                                   | \$<br>\$<br>\$                         | <mark>0%</mark><br>0<br>0 |
| GASTOS ANUAL EN PERSONAI<br>Remuneración Alcalde<br>Personal a Contrata<br>Código del Trabajo<br>Reemplazo                                                         | L Y ALCALDE<br>\$<br>\$<br>\$<br>\$<br>\$                                                 | 0<br>0<br>0<br>0      | Dotación Planta (Excluya Remuneración del<br>Alcalde)<br>Jornales<br>Suplentes<br>Personal a trato y/o Temporal                                  | \$<br>\$<br>\$<br>\$<br>\$             | 0%<br>0<br>0<br>0         |
| GASTOS ANUAL EN PERSONAL<br>Remuneración Alcalde<br>Personal a Contrata<br>Código del Trabajo<br>Reemplazo<br>Alumnos en Práctica                                  | L Y ALCALDE<br>S<br>S<br>S<br>S<br>S<br>S                                                 | 0<br>0<br>0<br>0<br>0 | Dotación Planta (Excluya Remuneración del<br>Alcalde)<br>Jornales<br>Suplentes<br>Personal a trato y/o Temporal<br>Honorarios Fondos de Terceros | \$<br>\$<br>\$<br>\$<br>\$<br>\$<br>\$ | 0%<br>0<br>0<br>0<br>0    |
| GASTOS ANUAL EN PERSONAL<br>Remuneración Alcalde<br>Personal a Contrata<br>Código del Trabajo<br>Reemplazo<br>Alumnos en Práctica<br>Honorarios Fondos Municipales | L Y ALCALDE<br>\$<br>\$<br>\$<br>\$<br>\$<br>\$<br>\$<br>\$<br>\$<br>\$<br>\$<br>\$<br>\$ | 0<br>0<br>0<br>0<br>0 | Dotación Planta (Excluya Remuneración del<br>Alcalde)<br>Jornales<br>Suplentes<br>Personal a trato y/o Temporal<br>Honorarios Fondos de Terceros | \$<br>\$<br>\$<br>\$<br>\$<br>\$       | 0%<br>0<br>0<br>0         |

- Descargue las planillas en Excel y su respectivo Diccionario.
- Cada planilla Excel debe ser completada de acuerdo a su respectivo diccionario de datos, cada tipo de personal tiene su propia planilla y diccionario de datos.
- Se informa que las planillas en Excel, han cambiado con respecto a la captura año 2018.

| PERSONAL MUNICIPAL                   |                    |             |                 | 0%                              |
|--------------------------------------|--------------------|-------------|-----------------|---------------------------------|
| Nombre Archivo                       | Descargar Planilla | Diccionario | Archivo Cargado | Fecha de In <mark>gres</mark> o |
| Dotación Planta                      |                    | Pat         |                 |                                 |
| Personal a Contrata                  | 0                  |             |                 |                                 |
| Jornales                             | 0                  | 8           |                 |                                 |
| Código del Trabajo                   | 0                  | P           |                 | AR ARCHIVOS                     |
| Suplentes                            | 0                  |             |                 |                                 |
| Reemplazo                            | 0                  |             |                 |                                 |
| Personal a trato y/o Temporal        | 0                  |             |                 |                                 |
| Alumnos en Práctica                  | 0                  |             |                 |                                 |
| Honorarios Fondos de Terceros        | 0                  |             |                 |                                 |
| Honorarios Fondos Municipales        | 0                  |             |                 |                                 |
| Modificaciones de Planta             | 0                  |             |                 |                                 |
| Certificado de resumen firmado de la | municipalidad      |             |                 | Certificado por cargar.         |
|                                      |                    |             |                 | CARGAR                          |

# Personal Municipal seleccionar el botón «CARGAR»

| PERSONAL MUNICIPAL                   |                    |             |                 | 0%                      |
|--------------------------------------|--------------------|-------------|-----------------|-------------------------|
| Nombre Archivo                       | Descargar Planilla | Diccionario | Archivo Cargado | Fecha de Ingreso        |
| Dotación Planta                      | 0                  | PDE         |                 |                         |
| Personal a Contrata                  | Ο                  |             |                 |                         |
| Jornales                             | 0                  |             |                 |                         |
| Código del Trabajo                   | 0                  |             |                 |                         |
| Suplentes                            | Ο                  |             |                 |                         |
| Reemplazo                            | Ο                  | <b>e</b>    |                 |                         |
| Personal a trato y/o Temporal        | Ο                  |             |                 |                         |
| Alumnos en Práctica                  | Ο                  |             |                 |                         |
| Honorarios Fondos de Terceros        | Ο                  |             |                 |                         |
| Honorarios Fondos Municipales        |                    |             |                 |                         |
| Modificaciones de Planta             | 0                  |             |                 |                         |
| Certificado de resumen firmado de la | municipalidad      |             |                 | Certificado por cargar. |
|                                      |                    |             |                 | CARGAR                  |

Una vez que descargó las planillas y las completó, de acuerdo a lo indicado en cada Diccionario de Datos, diseñado para cada una de las planillas, deberá subirlas al sistema.

| Nombre Archivo                       | Descargar Planilla | Diccionario | Archivo Cargado | Fecha de Ingreso      |
|--------------------------------------|--------------------|-------------|-----------------|-----------------------|
| Dotación Planta                      | 0                  |             |                 |                       |
| Personal a Contrata                  | 0                  |             |                 |                       |
| Jornales                             | 0                  |             |                 |                       |
| Código del Trabajo                   | 0                  |             |                 |                       |
| Suplentes                            | 0                  |             |                 |                       |
| Reemplazo                            | 0                  |             |                 |                       |
| Personal a trato y/o Temporal        | 0                  |             |                 |                       |
| Alumnos en Práctica                  | 0                  | Fre         |                 |                       |
| Honorarios Fondos de Terceros        | 0                  | Ref         |                 |                       |
| Honorarios Fondos Municipales        | 0                  | For         |                 |                       |
| Modificaciones de Planta             | 0                  |             |                 |                       |
| Certificado de resumen firmado de la | municipalidad      |             |                 | Certificado por carga |

Una vez presionado el botón cargar, aparecerá la siguiente interfaz, debe presionar el botón «Seleccionar archivo»

#### Municipalidad de HIJUELAS Cumplimiento 0 % Proceso Artículo 3 Ley 20.922 - 2019 Importante Desmarque aquellas opciones en el cual no realizará la carga de archivos. Si desmarca un archivo ya cargado, este será borrado de la plataforma Nombre archivo Carga de Archivos Resultado Seleccionar archivo Ningún archivo seleccionado Ningún archivo procesado... Dotación Planta • Seleccionar archivo Ningún archivo seleccionado Ningún archivo procesado... • Personal Contrata Tamaño máximo del archivo: 20MB Seleccionar archivo Ningún archivo seleccionado Ningún archivo procesado... Jornales Tamaño máximo del archivo: 20MB Seleccionar archivo Ningún archivo seleccionado Ningún archivo procesado... Código del Trabajo Tamaño máximo del archivo: 20MB Seleccionar archivo Ningún archivo seleccionado Ningún archivo procesado... Suplentes Tamaño máximo del archivo: 20MB Seleccionar archivo Ningún archivo seleccionado Ningún archivo procesado... Reemplazo 1 Tamaño máximo del archivo: 20MB Seleccionar archivo Ningún archivo seleccionado Ningún archivo procesado... Personal a trato y/o Temporal Tamaño máximo del archivo: 20MB Seleccionar archivo Ningún archivo seleccionado Ningún archivo procesado... 1 Alumnos en Práctica Tamaño máximo del archivo: 20MB Seleccionar archivo Ningún archivo seleccionado Ningún archivo procesado... Honorarios Fondos de Terceros 1 Tamaño máximo del archivo: 20MB Seleccionar archivo Ningún archivo seleccionado Ningún archivo procesado... 1 Honorarios Fondos Municipales Tamaño máximo del archivo: 20MB Seleccionar archivo Ningún archivo seleccionado Ningún archivo procesado... Modificaciones de Planta 1 Tamaño máximo del archivo: 20MB

VOLVER

Nota:

Si no tiene personal municipal contratado que informar, deberá desmarcar el botón con ticket.

El sistema le otorgará la condición de "No Aplica".

| Proceso Artículo 3 Ley 20.922 - 2      | 019      |                                                                                   | Cumplimiento 0                                       |
|----------------------------------------|----------|-----------------------------------------------------------------------------------|------------------------------------------------------|
|                                        |          | Importante                                                                        |                                                      |
| Desmarque aquellas opcio<br>plataforma | nes en e | el cual no realizará la carga de archivos. Si desn                                | narca un archivo ya cargado, este será borrado de la |
| Nombre archivo                         |          | Carga de Archivos                                                                 | Resultado                                            |
| Dotación Planta                        |          | Seleccionar archivo Ningún archivo seleccionar<br>Tamaño máximo del archivo: 20MB | do Ningún archivo procesado                          |
| Personal Contrata                      |          | Seleccionar archivo Ningún archivo seleccionar<br>Tamaño máximo del archivo: 20MB | do Ningún archivo procesado                          |
| Jornales 🖉 🖓                           |          | No Aplica                                                                         |                                                      |
| Código del Trabajo 📫                   |          | No Aplica                                                                         |                                                      |
| Suplentes                              |          | Seleccionar archivo Ningún archivo seleccionar<br>Tamaño máximo del archivo: 20MB | <sup>do</sup> Ningún archivo procesado               |
| Reemplazo                              |          | Seleccionar archivo Ningún archivo seleccionar<br>Tamaño máximo del archivo: 20MB | <sup>do</sup> Ningún archivo procesado               |
| Personal a trato y/o Temporal          |          | Seleccionar archivo Ningún archivo seleccionar<br>Tamaño máximo del archivo: 20MB | <sup>do</sup> Ningún archivo procesado               |
| Alumnos en Práctica 🗳                  |          | No Aplica                                                                         |                                                      |
| Honorarios Fondos de Terceros          |          | Seleccionar archivo Ningún archivo seleccionar<br>Tamaño máximo del archivo: 20MB | do Ningún archivo procesado                          |
| Honorarios Fondos Municipales          | V        | Seleccionar archivo Ningún archivo seleccionar<br>Tamaño máximo del archivo: 20MB | <sup>do</sup> Ningún archivo procesado               |
| Modificaciones de Planta               |          | Seleccionar archivo Ningún archivo seleccionar<br>Tamaño máximo del archivo: 20MB | <sup>do</sup> Ningún archivo procesado               |

VOLVER

Archivo cargado de forma correcta:

Cada archivo que se cargue de manera correcta, el sistema lo mostrará de la siguiente manera:

| PERSONAL MUNICIPAL |                       |             |                                               | 100%                |
|--------------------|-----------------------|-------------|-----------------------------------------------|---------------------|
| Nombre Archivo     | Descargar<br>Planilla | Diccionario | Archivo Cargado                               | Fecha de Ingreso    |
| Dotación Planta    |                       |             | dotacion planta/dotacion planta 6224719 55280 | 05-03-2019 11:18:02 |

Archivos con errores:

El sistema le indicará el Error, para ello debe presionar en el link «Ver Errores»:

| Nombre archivo  |   | Carga de Archivos                                                                  | Resultado                                                                    |
|-----------------|---|------------------------------------------------------------------------------------|------------------------------------------------------------------------------|
| Dotación Planta | * | Seleccionar archivo Ningún archivo seleccionado<br>Tamaño máximo del archivo: 20MB | El archivo codigo_trabajo_5853512_55522.xlsx contiene<br>errores Ver Errores |
|                 |   |                                                                                    |                                                                              |

Una vez presionado el link «Ver Errores» el sistema indicará los errores encontrados señalando las celdas que no está cargando.

Deberá revisar en el diccionario de datos de la planilla correspondiente

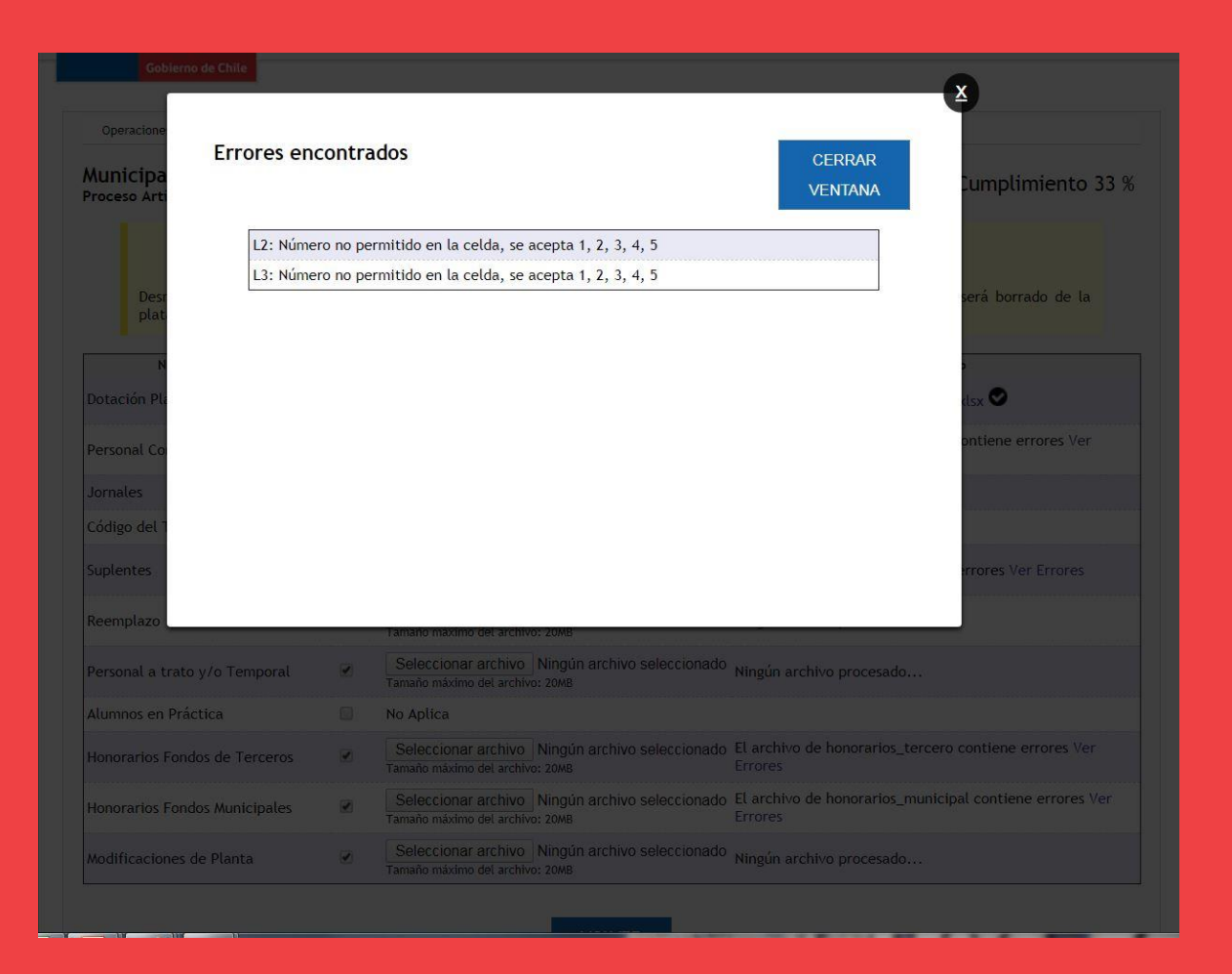

Una vez cargado todo los archivos y haber seleccionado los "No Aplica" correspondientes, aparecerá el botón «**DESCARGAR CERTIFICADO**»

| roceso Artículo 3 - 2019               | -10     |                                                                                    | Cumplimiento 92                                    |
|----------------------------------------|---------|------------------------------------------------------------------------------------|----------------------------------------------------|
|                                        |         | Importante                                                                         |                                                    |
| Desmarque aquellas opcio<br>plataforma | ones en | el cual no realizará la carga de archivos. Si desma                                | rca un archivo ya cargado, este será borrado de la |
| Nombre archivo                         |         | Carga de Archivos                                                                  | Resultado                                          |
| otación Planta                         |         | Seleccionar archivo Ningún archivo seleccionado<br>Tamaño máximo del archivo: 20MB | dotacion_planta_4061876_55373.xlsx 오               |
| ersonal Contrata                       |         | Seleccionar archivo Ningún archivo seleccionado<br>Tamaño máximo del archivo: 20MB | dotacion_contrata_4061876_55373.xlsx               |
| ornales                                |         | No Aplica                                                                          |                                                    |
| ódigo del Trabajo                      |         | No Aplica                                                                          |                                                    |
| uplentes                               |         | Seleccionar archivo Ningún archivo seleccionado<br>Tamaño máximo del archivo: 20MB | suplentes_4061876_55373.xlsx 오                     |
| eemplazo                               |         | No Aplica                                                                          |                                                    |
| ersonal a trato y/o Temporal           |         | No Aplica                                                                          |                                                    |
| lumnos en Práctica                     |         | No Aplica                                                                          |                                                    |
| onorarios Fondos de Terceros           |         | Seleccionar archivo Ningún archivo seleccionado<br>Tamaño máximo del archivo: 20MB | honorarios_tercero_4061876_55373.xlsx 오            |
| onorarios Fondos Municipales           |         | Seleccionar archivo Ningún archivo seleccionado<br>Tamaño máximo del archivo: 20MB | honorarios_municipal_4061876_55373.xlsx 오          |
| odificaciones de Planta                |         | Seleccionar archivo Ningún archivo seleccionado<br>Tamaño máximo del archivo: 20MB | modificaciones_planta_4061876_55373.xlsx 오         |
| ubir Certificado Firmado               |         | Seleccionar archivo Ningún archivo seleccionado                                    |                                                    |

Aparecerá el certificado en pantalla, el cual debe ser firmado por el Jefe y/o Encargado de RRHH municipal. En el caso de no tener este encargado, lo podrá firma el DAF.

#### **CERTIFICADO DEL PERSONAL MUNICIPAL AL 31.12.2018**

#### Municipalidad de HIJUELAS

| Proceso de Dotación           | N° de Funcionarios | Fecha                            |  |
|-------------------------------|--------------------|----------------------------------|--|
| Dotación Planta               | 23                 | 03-12-2018 17:30:28              |  |
| Personal a Contrata           | 23                 | 07-03-2019 12:00:42              |  |
| Jornales                      | 0                  | No Aplica                        |  |
| Código del Trabajo            | 0                  | No Aplica                        |  |
| Suplentes                     | 14                 | 07-03-2019 12:08:52<br>No Aplica |  |
| Reemplazo                     | 0                  |                                  |  |
| Personal a trato y/o Temporal | 0                  | No Aplica                        |  |
| Alumnos en Práctica           | 0                  | No Aplica                        |  |
| Honorarios Fondos de Terceros | 739                | 07-03-2019 12:10:55              |  |
| Honorarios Fondos Municipales | 739                | 07-03-2019 12:11:39              |  |
| Modificaciones de Planta      | 51                 | 07-03-2019 12:12:07              |  |
| TOTAL:                        |                    | 1589                             |  |

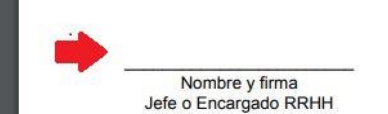

Subir el archivo en formato PDF. Firmado por el Jefe de Personal.

| Proceso Artículo 3 - 2019              |         |                                                                                      | cumptimente 72                                    |
|----------------------------------------|---------|--------------------------------------------------------------------------------------|---------------------------------------------------|
|                                        |         | Importante                                                                           |                                                   |
| Desmarque aquellas opcio<br>plataforma | ones en | el cual no realizará la carga de archivos. Si desmar                                 | ca un archivo ya cargado, este será borrado de la |
| Nombre archivo                         |         | Carga de Archivos                                                                    | Resultado                                         |
| Dotación Planta                        |         | Seleccionar archivo Ningún archivo seleccionado<br>Tamaño máximo del archivo: 20MB   | dotacion_planta_4061876_55373.xlsx 오              |
| Personal Contrata                      |         | Seleccionar archivo Ningún archivo seleccionado<br>Tamaño máximo del archivo: 20MB   | dotacion_contrata_4061876_55373.xlsx 오            |
| Jornales                               |         | No Aplica                                                                            |                                                   |
| Código del Trabajo                     |         | No Aplica                                                                            |                                                   |
| Suplentes                              |         | Seleccionar archivo Ningún archivo seleccionado s<br>Tamaño máximo del archivo: 20MB | uplentes_4061876_55373.xlsx 🛇                     |
| Reemplazo                              |         | No Aplica                                                                            |                                                   |
| Personal a trato y/o Temporal          |         | No Aplica                                                                            |                                                   |
| Alumnos en Práctica                    |         | No Aplica                                                                            |                                                   |
| Honorarios Fondos de Terceros          |         | Seleccionar archivo Ningún archivo seleccionado<br>Tamaño máximo del archivo: 20MB   | nonorarios_tercero_4061876_55373.xlsx 오           |
| Honorarios Fondos Municipales          |         | Seleccionar archivo Ningún archivo seleccionado<br>Tamaño máximo del archivo: 20MB   | nonorarios_municipal_4061876_55373.xlsx 오         |
| Modificaciones de Planta               |         | Seleccionar archivo Ningún archivo seleccionado<br>Tamaño máximo del archivo: 20MB   | nodificaciones_planta_4061876_55373.xlsx 오        |
| Subir Certificado Firmado              |         | Seleccionar archivo Ningún archivo seleccionado                                      |                                                   |

Una vez cargado el archivo, aparecerá el mensaje (indicado en la imagen), al presionar el botón: «Aceptar» ítem de ല personal municipal no podrá tener modificaciones. Fn de caso requerir abrir este Item, debe solicitarlo mediante correo electrónico a su asesor SUBDERE.

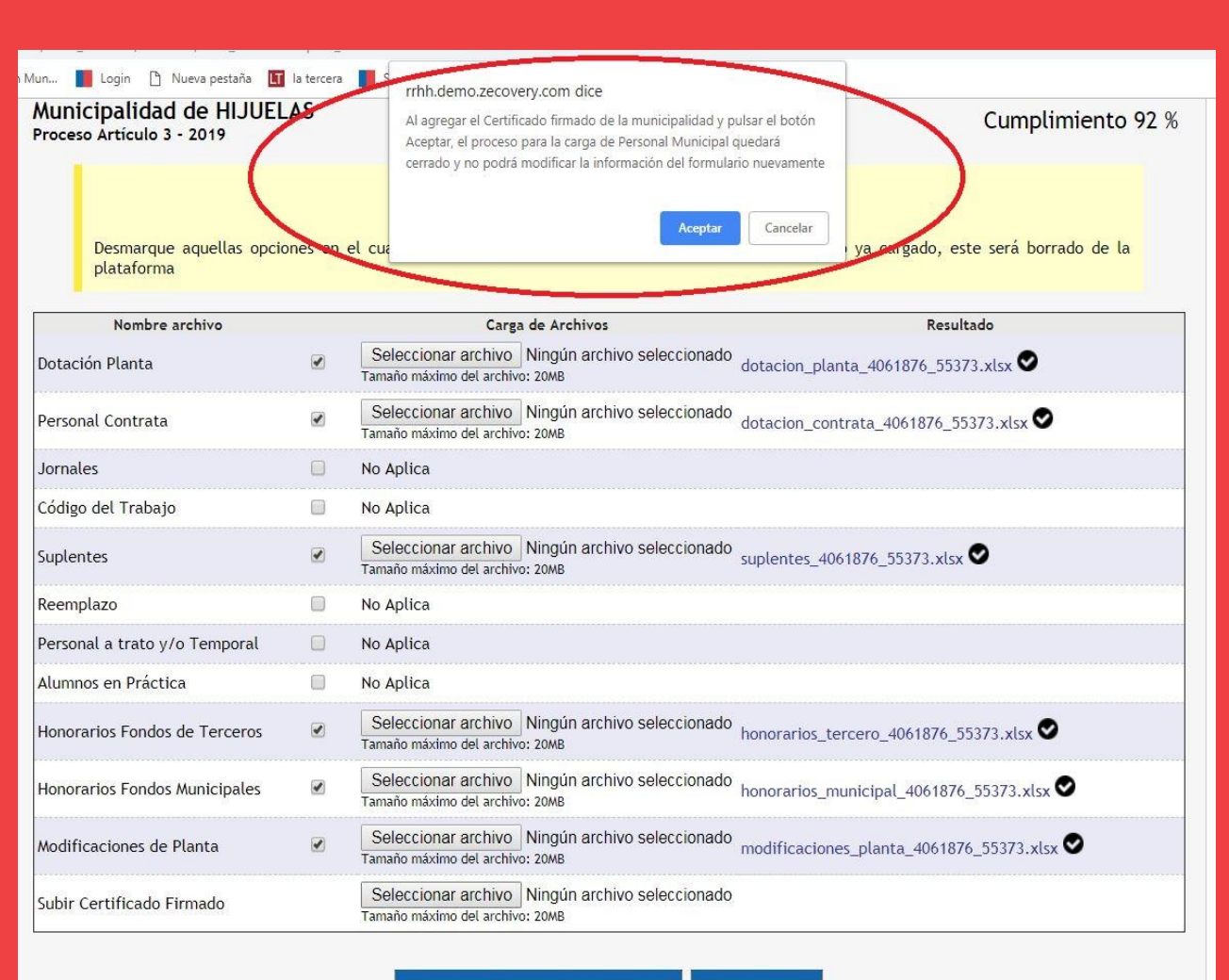

DESCARGAR CERTIFICADO

VOLVER

Después de presionar el botón «Aceptar» aparecerá el siguiente mensaje: "Se ha subido el certificado firmado, se cierra el proceso se carga"

| Nombre archivo                | / | Se ha subido el certificado firmado, se cierra el proceso de carga                         |
|-------------------------------|---|--------------------------------------------------------------------------------------------|
| Dotación Planta               | 6 | Se<br>Tama ta_40618/6_55373.xlsx ♥                                                         |
| Personal Contrata             |   | Aceptar<br>Tamainu maximu co                                                               |
| Jornales                      |   | No Aplica                                                                                  |
| Código del Trabajo            |   | No Aplica                                                                                  |
| Suplentes                     |   | Seleccionar archivo Ningún archivo seleccionado suplentes_4061876_55373.xlsx               |
| Reemplazo                     |   | No Aplica                                                                                  |
| Personal a trato y/o Temporal |   | No Aplica                                                                                  |
| Alumnos en Práctica           |   | No Aplica                                                                                  |
| Honorarios Fondos de Terceros |   | Seleccionar archivo Ningún archivo seleccionado honorarios_tercero_4061876_55373.xlsx 🛇    |
| Honorarios Fondos Municipales |   | Seleccionar archivo Ningún archivo seleccionado honorarios_municipal_4061876_55373.xlsx 오  |
| Modificaciones de Planta      |   | Seleccionar archivo Ningún archivo seleccionado modificaciones_planta_4061876_55373.xlsx 🛇 |
| Subir Certificado Firmado     |   | Seleccionar archivo fc25.pdf<br>Tamaño máximo del archivo: 20MB                            |

| URSOS HUM                                | ANOS                                                                                                    | MUNICIPALES                                                                                                    |                                                                                                    | Administrado                                                                                                    | BDE                                                                                                    |
|------------------------------------------|----------------------------------------------------------------------------------------------------|----------------------------------------------------------------------------------------------------|----------------------------------------------------------------------------------------------------|----------------------------------------------------------------------------------------------------|----------------------------------------------------------------------------------------------------|
| Operación A                              | \dministrar                                                                                                    | Plataforma Reportes Art. 3                                                                                                    | Retiro Voluntari                                                                                                    | o Reporte                                                                                                    |                                                                                                    |
| Paso 2: Form                             | nulario Res                                                                                                    | sumen                                                                                                    | Paso 3: Certificado Re                                                                                                    | sumen                                                                                                    | $\rangle$                                                                                                    |
|                                          | Pro                                                                                                    | oceso                                                                                                    | Cu                                                                                                    | mplimiento                                                                                                    |                                                                                                    |
| Proceso A                                | Artículo 3                                                                                                    | 3 Ley 20.922 - 2019                                                                                                    |                                                                                                    |                                                                                                    | 0%                                                                                                    |
| MUNICIPAL completame<br>RSONAL Y ALCALDE | nte, incluy                                                                                                    | yendo el certificado firmado y c                                                                                                    | errar el proceso para                                                                                                    | poder continua                                                                                                    | 0%                                                                                                    |
|                                          |                                                                                                    | Dotación Planta (Excluva Rem                                                                                                    | uneración del                                                                                                    |                                                                                                    | •/•                                                                                                    |
| Ş                                        | 0                                                                                                    | Alcalde)                                                                                                    |                                                                                                    | Ş                                                                                                    |                                                                                                    |
|                                          |                                                                                                    |                                                                                                    |                                                                                                    |                                                                                                    |                                                                                                    |
| S                                        | 0                                                                                                    | Jornales                                                                                                    |                                                                                                    | \$                                                                                                    | O                                                                                                    |
| \$<br>\$                                 | 0<br>0                                                                                                    | Jornales<br>Suplentes                                                                                                    |                                                                                                    | \$<br>\$                                                                                                    | 0<br>0                                                                                                    |
| \$<br>\$<br>\$                           | 0<br>0<br>0                                                                                                    | Jornales<br>Suplentes<br>Personal a trato y/o Temporal                                                                                       |                                                                                                    | \$<br>\$<br>\$                                                                                                    | 0<br>0<br>0                                                                                                    |
| \$<br>\$<br>\$<br>\$                     | 0<br>0<br>0                                                                                                    | Jornales<br>Suplentes<br>Personal a trato y/o Temporal<br>Honorarios Fondos de Tercero                                                       | 5                                                                                                    | \$<br>\$<br>\$<br>\$                                                                                                    | 0<br>0<br>0<br>0                                                                                                    |
|                                          | Operacion       A         Paso 2: Form         Proceso A         MUNICIPAL completame         RSONAL Y ALCALDE         Y ALCALDE | Operacion Administrar<br>Paso 2: Formulario Res<br>Proc<br>Proceso Artículo :<br>Impor<br>MUNICIPAL completamente, inclu<br>RSONAL Y ALCALDE | Operacion       Administrar Plataforma       Reportes Art. 3         Paso 2: Formulario Resumen       Importante         Proceso       Proceso         Proceso Artículo 3 Ley 20.922 - 2019         Importante         MUNICIPAL completamente, incluyendo el certificado firmado y creso         Y ALCALDE | Operación       Administrar Plataforma       Reportes Art. 3       Retiro Voluntaria         Paso 2: Formulario Resumen       Paso 3: Certificado Re         Proceso       Cu         Proceso Artículo 3 Ley 20.922 - 2019       Importante         MUNICIPAL completamente, incluyendo el certificado firmado y cerrar el proceso para RSONAL Y ALCALDE       Y ALCALDE | Operación       Administrar Plataforma       Reportes Art. 3       Retiro Voluntario       Reportes         Paso 2: Formulario Resumen       Paso 3: Certificado Resumen         Proceso       Cumplimiento         Proceso Artículo 3 Ley 20.922 - 2019       Importante         MUNICIPAL completamente, incluyendo el certificado firmado y cerrar el proceso para poder continual RSONAL Y ALCALDE       Y ALCALDE |

Una vez cargado todo el Ítem de Personal Municipal, se habilita la opción o botón CARGAR en el Ítem de Gastos Anual en Personal y Alcalde.

| Regional y<br>Administrativo                                                                                                    | SISTEMA DE CA<br>DE RECURSOS<br>Administración Operació                                | APTURA<br>HUMANOS<br>in Administrar                                                       | MUNICIPALES                                                                                                    | Art. 3 Reportes                                                    | Administra<br>S<br>Sesión                    | dor - Oper<br>Sub |
|----------------------------------------------------------------------------------------------------|----------------------------------------------------------------------------------------|-------------------------------------------------------------------------------------------|----------------------------------------------------------------------------------------------------|--------------------------------------------------------------------|----------------------------------------------|-------------------|
| Gobierno de Chile<br>Paso 1: Elección proce                                                                                                    | so Pas                                                                                 | o 2: Formulario Re                                                                        | sumen                                                                                                    | Paso 3: Certificado Re                                             | esumen                                       | X                 |
| Municipalic                                                                                                    | lad                                                                                    | Pro                                                                                       | oceso                                                                                                    | Cum                                                                | plimiento                                    |                   |
| HIJUELAS                                                                                                    |                                                                                        | Proceso Ar                                                                                | tículo 3 - 2019                                                                                                    | corresponde<br>personal mu                                         | al item                                      | 25%               |
|                                                                                                    |                                                                                        | mpo                                                                                       | riance                                                                                                    |                                                                    |                                              |                   |
| Deberá cargar la sec<br>con la sección GASTO                                                                                                    | CIÓN PERSONAL MUNICIPAL CO<br>DS ANUAL EN PERSONAL Y ALCA                              | mpletamente, inclu<br>ALDE                                                                | iyendo el certificado firma                                                                                                    | do y cerrar el proceso para                                        | a poder continu                              | iar               |
| Deberá cargar la sec<br>con la sección GASTO<br>GASTOS ANUAL EN                                                                                                    | CIÓN PERSONAL MUNICIPAL CO<br>IS ANUAL EN PERSONAL Y ALCA                              | mpletamente, inclu<br>ALDE                                                                | ivendo el certificado firma<br>Dotación Planta (Excluya                                                                                                    | do y cerrar el proceso para<br>Remuneración del                    | a poder continu                              | iar<br>0%         |
| Deberá cargar la sec<br>con la sección GASTO<br>GASTOS ANUAL EN<br>Remuneración Alcalde                                                                                                    | CIÓN PERSONAL MUNICIPAL CO<br>IS ANUAL EN PERSONAL Y ALCA                              | mpletamente, inclu<br>ALDE<br>S 0                                                         | vyendo el certificado firma<br>Dotación Planta (Excluya<br>Alcalde)                                                                                         | do y cerrar el proceso para                                        | a poder continu<br>S                         | lar<br>0%         |
| Deberá cargar la sec<br>con la sección GASTO<br>GASTOS ANUAL EN<br>Remuneración Alcalde<br>Personal a Contrata                                                                                                    | ción PERSONAL MUNICIPAL CO<br>IS ANUAL EN PERSONAL Y ALCA                              | mpletamente, inclu<br>ALDE<br>S 0<br>S 0                                                  | vyendo el certificado firma<br>Dotación Planta (Excluya<br>Alcalde)<br>Jornales                                                                             | do y cerrar el proceso para                                        | a poder continu<br>S<br>S                    | uar<br>0%         |
| Deberá cargar la sec<br>con la sección GASTO<br>GASTOS ANUAL EN<br>Remuneración Alcalde<br>Personal a Contrata<br>Código del Trabajo                                                                                                    | CIÓN PERSONAL MUNICIPAL CO<br>IS ANUAL EN PERSONAL Y ALCA                              | mpletamente, inclu<br>ALDE<br>S 0<br>S 0<br>S 0<br>S 0                                    | vyendo el certificado firma<br>Dotación Planta (Excluya<br>Alcalde)<br>Jornales<br>Suplentes                                                                | do y cerrar el proceso para                                        | s<br>S<br>S<br>S<br>S                        | lar<br>0%         |
| Deberá cargar la sec<br>con la sección GASTO<br>GASTOS ANUAL EN<br>Remuneración Alcalde<br>Personal a Contrata<br>Código del Trabajo<br>Reemplazo                                                                                                    | CIÓN PERSONAL MUNICIPAL CO<br>IS ANUAL EN PERSONAL Y ALC                               | mpletamente, inclu<br>ALDE<br>S 0<br>S 0<br>S 0<br>S 0<br>S 0                             | Ivendo el certificado firma<br>Dotación Planta (Excluya<br>Alcalde)<br>Jornales<br>Suplentes<br>Personal a trato y/o Tem                                    | do y cerrar el proceso para<br>Remuneración del<br>poral           | s<br>S<br>S<br>S<br>S<br>S                   | iar<br>0%         |
| Deberá cargar la sec<br>con la sección GASTO<br>GASTOS ANUAL EN<br>Remuneración Alcalde<br>Personal a Contrata<br>Código del Trabajo<br>Reemplazo<br>Alumnos en Práctica                                                                                        | CIÓN PERSONAL MUNICIPAL CO<br>IS ANUAL EN PERSONAL Y ALCA                              | mpletamente, inclu<br>NLDE<br>S 0<br>S 0<br>S 0<br>S 0<br>S 0<br>S 0<br>S 0               | vyendo el certificado firma<br>Dotación Planta (Excluya<br>Alcalde)<br>Jornales<br>Suplentes<br>Personal a trato y/o Tem<br>Honorarios Fondos de Te         | do y cerrar el proceso para<br>Remuneración del<br>poral<br>rceros | s<br>S<br>S<br>S<br>S<br>S<br>S<br>S<br>S    | uar<br>0%         |
| Deberá cargar la sec<br>con la sección GASTO<br>GASTOS ANUAL EN<br>Remuneración Alcalde<br>Personal a Contrata<br>Código del Trabajo<br>Reemplazo<br>Alumnos en Práctica<br>Honorarios Fondos Municip                                                           | ción PERSONAL MUNICIPAL co<br>IS ANUAL EN PERSONAL Y ALC<br>PERSONAL Y ALCALE          | mpletamente, inclu<br>ALDE<br>S 0<br>S 0<br>S 0<br>S 0<br>S 0<br>S 0<br>S 0<br>S 0<br>S 0 | vyendo el certificado firmar<br>Dotación Planta (Excluya<br>Alcalde)<br>Jornales<br>Suplentes<br>Personal a trato y/o Tem<br>Honorarios Fondos de Te        | do y cerrar el proceso para<br>Remuneración del<br>poral<br>rceros | s<br>S<br>S<br>S<br>S<br>S<br>S<br>S         | lar<br>0%         |
| Deberá cargar la sec<br>con la sección GASTO<br>GASTOS ANUAL EN<br>Remuneración Alcalde<br>Personal a Contrata<br>Código del Trabajo<br>Reemplazo<br>Alumnos en Práctica<br>Honorarios Fondos Municip<br>Resumen del Gasto Total<br>Certificado de resumen firm | ción PERSONAL MUNICIPAL co<br>IS ANUAL EN PERSONAL Y ALC/<br>PERSONAL Y ALCALE<br>ales | mpletamente, inclu<br>ALDE<br>S 0<br>S 0<br>S 0<br>S 0<br>S 0<br>S 0<br>S 0<br>S 0<br>S 0 | Ivendo el certificado firma<br>Dotación Planta (Excluya<br>Alcalde)<br>Jornales<br>Suplentes<br>Personal a trato y/o Tem<br>Honorarios Fondos de Te<br>\$ 0 | do y cerrar el proceso para<br>Remuneración del<br>poral<br>rceros | s<br>S<br>S<br>S<br>S<br>S<br>Certificado po | or carga          |

Digitar todos los montos anuales en pesos y valores brutos (remuneraciones fijas y personales). Las categorías que aparecen con «No Aplica», fueron bloqueadas por el sistema, de acuerdo a las selecciones realizadas e en Ítem de Personal Municipal.

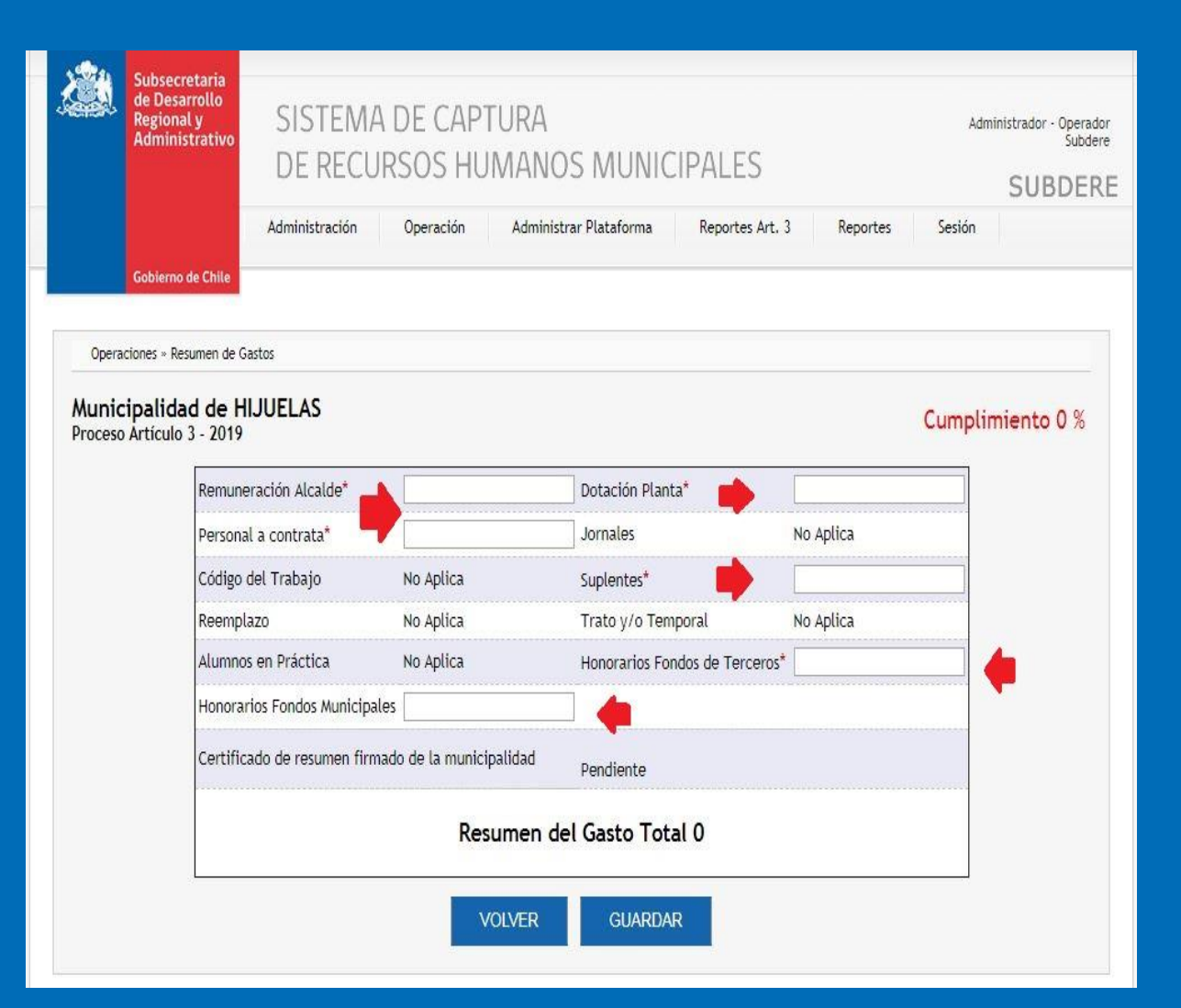

Una vez digitados los montos debe presionar el botón «Grabar» aparecerá la siguiente pantalla donde debe presionar el botón «DESCARGAR CERTIFICADO»

|                  | Subsecretaria<br>de Desarrollo<br>Regional y<br>Administrativo<br>DE RECU | A DE CAPTURA<br>JRSOS HUMANO | OS MUNICIPALES                                                               |                     | Administrador - Operado<br>Subder |
|------------------|---------------------------------------------------------------------------|------------------------------|------------------------------------------------------------------------------|---------------------|-----------------------------------|
|                  | Administración                                                            | Operación Admini:            | strar Plataforma Reportes Art. 3                                             | 3 Reportes          | Sesión                            |
|                  | Gobierno de Chile                                                         |                              |                                                                              |                     |                                   |
| Opera            | ciones » Resumen de Gastos                                                |                              |                                                                              |                     |                                   |
|                  |                                                                           | Registr                      | ro Almacenado                                                                |                     |                                   |
| Munic<br>Proceso | ipalidad de HIJUELAS<br>Artículo 3 - 2019                                 |                              |                                                                              | Cun                 | nplimiento 100 %                  |
|                  | Remuneración Alcalde*                                                     | 58000000                     | Dotación Planta*                                                             | 6000000             |                                   |
|                  | Personal a contrata*                                                      | 42000000                     | Jornales                                                                     | No Aplica           |                                   |
|                  | Código del Trabajo                                                        | No Aplica                    | Suplentes*                                                                   | 2000000             |                                   |
|                  | Reemplazo                                                                 | No Aplica                    | Trato y/o Temporal                                                           | No Aplica           |                                   |
|                  | Alumnos en Práctica                                                       | No Aplica                    | Honorarios Fondos de Terceros*                                               | 1543000000          |                                   |
|                  | Honorarios Fondos Municipa                                                | ales 150000                  |                                                                              |                     |                                   |
|                  | Certificado de resumen firr                                               | nado de la municipalidad     | Seleccionar archivo Ningún a<br>Tamaño máximo del archivo: 20MB<br>Pendiente | rchivo seleccionado |                                   |
|                  |                                                                           | Resumen del Gast             | to Total 2.569.150.000                                                       |                     | the Allower                       |
|                  | Código de Validación:                                                     | 19b54088d3264520ce04         | 187d7e857a59                                                                 |                     |                                   |
|                  |                                                                           |                              |                                                                              | 400                 |                                   |
|                  | VOL                                                                       | GUARDAR                      | DESCARGAR CERTIFIC/                                                          | ADO-                |                                   |

Aparecerá el certificado en pantalla, el cual debe ser firmado por el **Director de** Administració n y Finanzas. Código de validación: 19b54088d3264520ce04187d7e857a59

#### GASTO ANUAL EN PERSONAL Y ALCALDE

| Nómina                        | Montos              |
|-------------------------------|---------------------|
| Remuneración Alcalde          | \$<br>580.000.000   |
| Dotación planta               | \$<br>6.000.000     |
| Personal a Contrata           | \$<br>420.000.000   |
| Jornales                      | \$<br>No Aplica     |
| Código del Trabajo            | \$<br>No Aplica     |
| Suplentes                     | \$<br>20.000.000    |
| Reemplazo                     | \$<br>No Aplica     |
| Trato y/o Temporal            | \$<br>No Aplica     |
| Alumnos en práctica           | \$<br>No Aplica     |
| Honorarios Fondos de Terceros | \$<br>1.543.000.000 |
| Honorarios Fondos Municipales | \$<br>150.000       |

El (la) suscrito (a), quien se desempeña como Director (a) de Administración y Finanzas de la Municipalidad de: HIJUELAS

Certifica la información aquí detallada.

Nombre y firma Director de Administración y Finanzas Municipales

Una vez cargado el archivo, aparecerá el mensaje (ver imagen destacada), al presionar el botón «Aceptar» el ítem no podrá tener modificaciones.

En caso de requerir abrir este Ítem, debe solicitarlo mediante correo electrónico a su asesor SUBDERE.

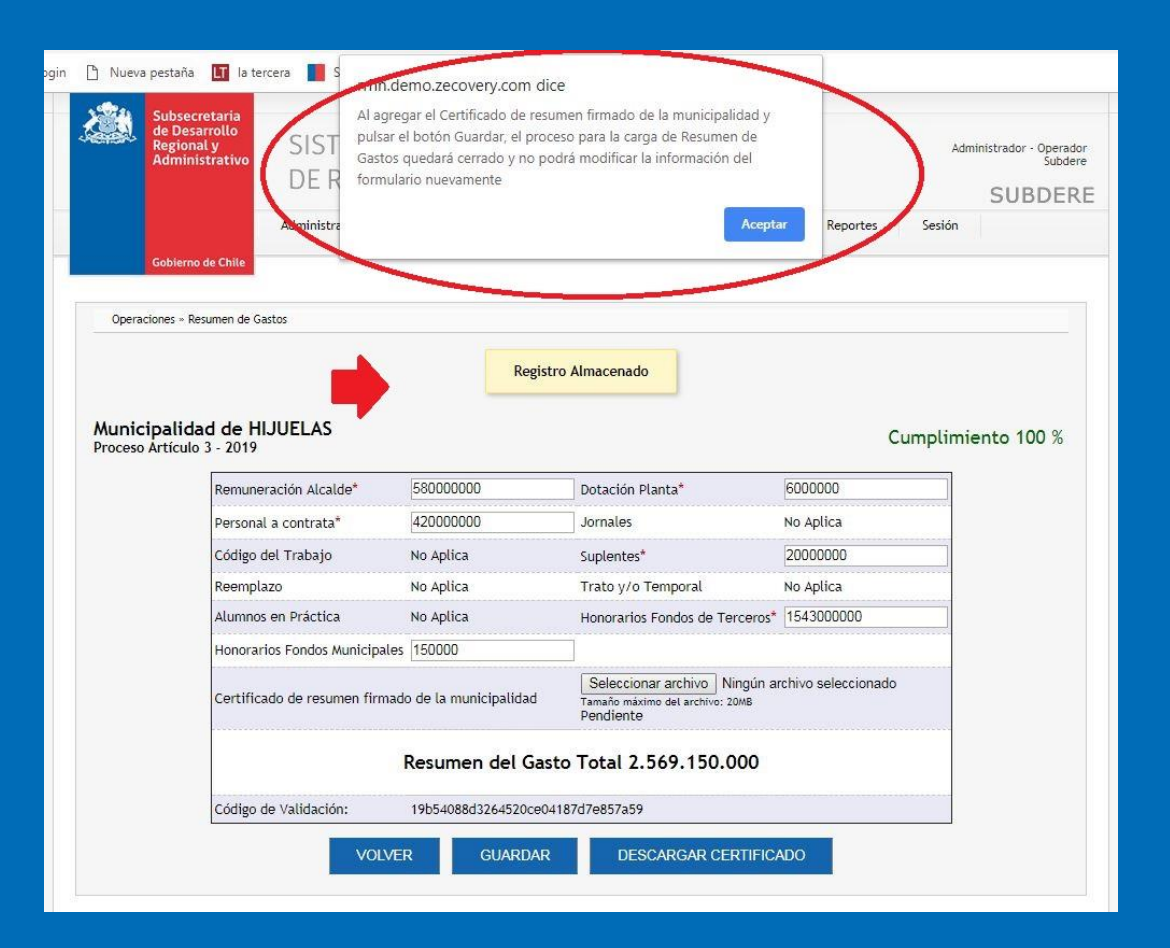

Debe presionar el botón «GUARDAR»

|                         | Subsecretaria<br>de Desarrollo<br>Regional y<br>Administrativo | SISTEM/<br>DE RECU  | A DE CAPTURA<br>IRSOS HUMANO           | OS MUNICIPALES                                                               |                     | Administrador - Opera<br>Subd |
|-------------------------|----------------------------------------------------------------|---------------------|----------------------------------------|------------------------------------------------------------------------------|---------------------|-------------------------------|
|                         |                                                                | Administración      | Operación Adminis                      | trar Plataforma Reportes Art. 3                                              | Reportes S          | iestón                        |
|                         | Gobierno de Chile                                              |                     |                                        |                                                                              |                     |                               |
| Opera                   | ciones » Resumen de G                                          | astos               |                                        |                                                                              |                     |                               |
|                         |                                                                |                     | Registr                                | o Almacenado                                                                 |                     |                               |
| <b>Aunic</b><br>Proceso | ipalidad de H<br>Artículo 3 - 2019                             | IJUELAS             |                                        |                                                                              | Cum                 | plimiento 100 %               |
|                         | Remune                                                         | eración Alcalde*    | 58000000                               | Dotación Planta*                                                             | 6000000             |                               |
|                         | Persona                                                        | l a contrata*       | 42000000                               | Jornales                                                                     | No Aplica           |                               |
|                         | Código                                                         | del Trabajo         | No Aplica                              | Suplentes*                                                                   | 2000000             |                               |
|                         | Reempl                                                         | azo                 | No Aplica                              | Trato y/o Temporal                                                           | No Aplica           |                               |
|                         | Alumno                                                         | s en Práctica       | No Aplica                              | Honorarios Fondos de Terceros*                                               | 1543000000          |                               |
|                         | Honorai                                                        | ios Fondos Municipa | les 150000                             |                                                                              |                     |                               |
|                         | Certific                                                       | ado de resumen firn | nado de la <mark>muni</mark> cipalidad | Seleccionar archivo Ningún a<br>Tamaño máximo del archivo: 20MB<br>Pendiente | rchivo seleccionado |                               |
|                         |                                                                |                     | Resumen del Gast                       | o Total 2.569.150.000                                                        |                     |                               |
|                         | Código                                                         | de Validación:      | 19b54088d3264520ce04                   | 187d7e857a59                                                                 |                     |                               |
|                         |                                                                | VOL                 | VER GUARDAR                            | DESCARGAR CERTIFIC/                                                          | ADO                 |                               |

## Escalafón de Mérito Vigente

| Nombre Archivo                            | Descargar Planilla | Diccionario | Archivo Cargado | Fecha de Ingreso |
|-------------------------------------------|--------------------|-------------|-----------------|------------------|
| Planta de Directivos                      |                    |             |                 |                  |
| Planta de Profesionales                   |                    |             |                 |                  |
| Planta de Jefaturas                       |                    |             |                 |                  |
| Planta de Técnicos                        |                    | PDF         |                 |                  |
| Planta de Administrativos                 |                    | •           |                 |                  |
| Planta Auxiliares                         |                    |             |                 |                  |
| Certificado oficio secretario municipal   |                    |             |                 |                  |
| Fecha puesta a disposición del Personal M | unicipal:          |             | 5-mar-2019      |                  |

# Se debe descargar la planilla y el escalafón se carga por estamento.

| Nombre Archivo                            | Descargar Planilla | Diccionario | Archivo Cargado | Fecha de Ingreso |
|-------------------------------------------|--------------------|-------------|-----------------|------------------|
| Planta de Directivos                      |                    |             |                 |                  |
| Planta de Profesionales                   |                    |             |                 |                  |
| Planta de Jefaturas                       |                    |             |                 |                  |
| Planta de Técnicos                        |                    |             |                 |                  |
| Planta de Administrativos                 |                    |             |                 |                  |
| Planta Auxiliares                         |                    |             |                 |                  |
| Certificado oficio secretario municipal   |                    |             |                 |                  |
| Fecha puesta a disposición del Personal M | unicipal:          |             | 27-nov-2018     |                  |

### Seleccione el botón «CARGAR»

Para cargar los archivos para cada Estamento, debe presionar el botón «Seleccionar archivo» e ir subiendo cada archivo con los funcionarios respectivos a cada Planta.

| Regional y<br>Administrativo                                                                                                    | SISTEN<br>DE REC                                                       | A DE CAPTI<br>CURSOS HUN                                                                                                    | JRA<br>/IANOS MUNICIP                                                                                                    | PALES                                                                                                    |                                                                                       | Admini              | istrador - Ope<br>Sul |
|----------------------------------------------------------------------------------------------------|------------------------------------------------------------------------|----------------------------------------------------------------------------------------------------|----------------------------------------------------------------------------------------------------|----------------------------------------------------------------------------------------------------|---------------------------------------------------------------------------------------|---------------------|-----------------------|
| Ad                                                                                                    | Iministración                                                          | Operación                                                                                                    | Administrar Plataforma                                                                                                    | Reportes Art. 3                                                                                                    | Reportes                                                                              | Sesión              |                       |
| Gobierno de Cinte                                                                                                    |                                                                        |                                                                                                    |                                                                                                    |                                                                                                    |                                                                                       |                     |                       |
| Operaciones » Escalafón Vigente                                                                                                    |                                                                        |                                                                                                    |                                                                                                    |                                                                                                    |                                                                                       |                     |                       |
| Municipalidad de HIJUI                                                                                                    | EL <mark>A</mark> S                                                    |                                                                                                    |                                                                                                    |                                                                                                    |                                                                                       | Cumplim             | iento 0 %             |
| Proceso Al ticulo 3 - 2019                                                                                                    |                                                                        |                                                                                                    |                                                                                                    |                                                                                                    |                                                                                       |                     |                       |
|                                                                                                    |                                                                        |                                                                                                    | Importante                                                                                                    |                                                                                                    |                                                                                       |                     |                       |
|                                                                                                    |                                                                        |                                                                                                    |                                                                                                    |                                                                                                    |                                                                                       |                     |                       |
| De acuerdo al Art. 50 L<br>cargado, este será borra                                                                                                    | ey N° 18.88.<br>ado de la pla                                          | 33. Desmarque aquello<br>ataforma                                                                                                    | s opciones en el cual no reali:                                                                                                    | zará la carga de ar                                                                                                    | chivos. Si desr                                                                       | marca un arch       | ivo ya                |
| De acuerdo al Art. 50 L<br>cargado, este será borra<br>Nombre archivo                                                                                                    | ey N° 18.88.<br>ado de la pla                                          | 33. Desmarque aquello<br>ataforma<br>Can                                                                                                    | s opciones en el cual no realit<br>ga de Archivos                                                                                                    | zará la carga de ar                                                                                                    | rchivos. Si desr<br>Resultad                                                          | marca un arch<br>do | ivo ya                |
| De acuerdo al Art. 50 L<br>cargado, este será borra<br>Nombre archivo<br>ESCALAFÓN DIRECTIVO                                                                                                    | ey N° 18.88.<br>ado de la pla                                          | 33. Desmarque aquello<br>ataforma<br>Can<br>Seleccionar archivo<br>Tamaño máximo del archi                                                                                                    | s opciones en el cual no realit<br>ga de Archivos<br>Ningún archivo seleccionado<br>vo: 20MB                                                                                                    | zará la carga de ar<br><sup>9</sup> Ningún archivo pro                                                                                                    | Resultad                                                                              | marca un arch<br>do | ivo ya                |
| De acuerdo al Art. 50 L<br>cargado, este será borra<br>Nombre archivo<br>ESCALAFÓN DIRECTIVO<br>ESCALAFÓN PROFESIONAL                                                                                                    | ey N° 18.88<br>ado de la pla<br>@                                      | 33. Desmarque aquello<br>ataforma<br>Can<br>Seleccionar archivo<br>Tamaño máximo del archi<br>Seleccionar archivo<br>Tamaño máximo del archi                                                                                                    | s opciones en el cual no realt<br>ga de Archivos<br>Ningún archivo seleccionado<br>vo: 20MB                                                                                                    | zará la carga de ar<br><sup>9</sup> Ningún archivo pro                                                                                                    | Resultad<br>Resultad<br>ocesado                                                       | do                  | ivo ya                |
| De acuerdo al Art. 50 L<br>cargado, este será borra<br>Nombre archivo<br>ESCALAFÓN DIRECTIVO<br>ESCALAFÓN PROFESIONAL<br>ESCALAFÓN JEFATURAS                                                                                                    | ey N° 18.88<br>ado de la pla<br>e<br>e                                 | 33. Desmarque aquello<br>ataforma<br>Can<br>Seleccionar archivo<br>Tamaño máximo del archi<br>Seleccionar archivo<br>Tamaño máximo del archi<br>Seleccionar archivo<br>Tamaño máximo del archi                                                                                                    | s opciones en el cual no realt<br>ga de Archivos<br>Ningún archivo seleccionado<br>vo: 20M8<br>Ningún archivo seleccionado<br>vo: 20M8                                                                                                    | 2 Ningún archivo pro<br><sup>9</sup> Ningún archivo pro<br><sup>9</sup> Ningún archivo pro<br><sup>9</sup> Ningún archivo pro                                                                                                    | Resultar<br>Resultar<br>ocesado<br>ocesado                                            | marca un arch<br>do | ivo ya                |
| De acuerdo al Art. 50 L<br>cargado, este será borra<br>Nombre archivo<br>ESCALAFÓN DIRECTIVO<br>ESCALAFÓN PROFESIONAL<br>ESCALAFÓN JEFATURAS<br>ESCALAFÓN TÉCNICOS                                                                                       | ey N° 18.88<br>ado de la pla<br>Ø                                      | 33. Desmarque aquello<br>ataforma<br>Can<br>Seleccionar archivo<br>Tamaño máximo del archi<br>Seleccionar archivo<br>Tamaño máximo del archi<br>Seleccionar archivo<br>Tamaño máximo del archi                                                                                                    | s opciones en el cual no realt<br>ga de Archivos<br>Ningún archivo seleccionado<br>vo: 20M8<br>Ningún archivo seleccionado<br>vo: 20M8<br>Ningún archivo seleccionado<br>vo: 20M8<br>Ningún archivo seleccionado<br>vo: 20M8                                                                                                    | <ul> <li><sup>2</sup> Ningún archivo pro</li> <li><sup>3</sup> Ningún archivo pro</li> <li><sup>3</sup> Ningún archivo pro</li> <li><sup>3</sup> Ningún archivo pro</li> </ul>                                                                                                    | Resultar<br>Resultar<br>ocesado<br>ocesado<br>ocesado                                 | marca un arch       | ivo ya                |
| De acuerdo al Art. 50 L<br>cargado, este será borra<br>Nombre archivo<br>ESCALAFÓN DIRECTIVO<br>ESCALAFÓN PROFESIONAL<br>ESCALAFÓN JEFATURAS<br>ESCALAFÓN TÉCNICOS<br>ESCALAFÓN ADMINISTRATIVO                                                           | ey N° 18.88<br>ado de la pla<br>e<br>e<br>e<br>e<br>e<br>e             | 33. Desmarque aquello<br>ataforma<br>Can<br>Seleccionar archivo<br>Tamaño máximo del archi<br>Seleccionar archivo<br>Tamaño máximo del archi<br>Seleccionar archivo<br>Tamaño máximo del archi<br>Seleccionar archivo<br>Tamaño máximo del archi                                                                                                    | s opciones en el cual no realt<br>ga de Archivos<br>Ningún archivo seleccionado<br>vo: 2008<br>Ningún archivo seleccionado<br>vo: 2008<br>Ningún archivo seleccionado<br>vo: 2008<br>Ningún archivo seleccionado<br>vo: 2008<br>Ningún archivo seleccionado<br>vo: 2008                                                                                                    | <ul> <li><sup>9</sup> Ningún archivo pro</li> <li><sup>9</sup> Ningún archivo pro</li> <li><sup>9</sup> Ningún archivo pro</li> <li><sup>9</sup> Ningún archivo pro</li> <li><sup>9</sup> Ningún archivo pro</li> </ul>                                                                                                    | Resultar<br>ocesado<br>ocesado<br>ocesado<br>ocesado<br>ocesado                       | marca un arch       | ivo ya                |
| De acuerdo al Art. 50 L<br>cargado, este será borra<br>Nombre archivo<br>ESCALAFÓN DIRECTIVO<br>ESCALAFÓN DEFATURAS<br>ESCALAFÓN JEFATURAS<br>ESCALAFÓN ADMINISTRATIVO<br>ESCALAFÓN ADMINISTRATIVO<br>ESCALAFÓN ADMINISTRATIVO                           | ey N° 18.88<br>ado de la pl:<br>Ø<br>Ø<br>Ø<br>Ø                       | 33. Desmarque aquello     ataforma     Can     Seleccionar archivo     Tamaño máximo del archi     Seleccionar archivo     Tamaño máximo del archi     Seleccionar archivo     Tamaño máximo del archi     Seleccionar archivo     Tamaño máximo del archi     Seleccionar archivo     Tamaño máximo del archi     Seleccionar archivo     Tamaño máximo del archi     Seleccionar archivo     Tamaño máximo del archi                                                                                                    | s opciones en el cual no realts<br>ga de Archivos<br>w: 20%8<br>Ningún archivo seleccionado<br>w: 20%8<br>Ningún archivo seleccionado<br>w: 20%8<br>Ningún archivo seleccionado<br>w: 20%8<br>Ningún archivo seleccionado<br>w: 20%8<br>Ningún archivo seleccionado<br>w: 20%8                                                                                                    | <ul> <li><sup>2</sup> Ningún archivo pro</li> <li><sup>3</sup> Ningún archivo pro</li> <li><sup>3</sup> Ningún archivo pro</li> <li><sup>3</sup> Ningún archivo pro</li> <li><sup>3</sup> Ningún archivo pro</li> <li><sup>3</sup> Ningún archivo pro</li> </ul>                                                                                   | Resultad<br>ocesado<br>ocesado<br>ocesado<br>ocesado<br>ocesado<br>ocesado            | marca un arch       | ivo ya                |
| De acuerdo al Art. 50 L<br>cargado, este será borra<br>Nombre archivo<br>ESCALAFÓN DIRECTIVO<br>ESCALAFÓN PROFESIONAL<br>ESCALAFÓN JEFATURAS<br>ESCALAFÓN TÉCNICOS<br>ESCALAFÓN ADMINISTRATIVO<br>ESCALAFÓN AUXILIAR<br>Certificado oficio secretario mu | ey N° 18.88<br>ado de la pla<br>e<br>e<br>e<br>e<br>e<br>e<br>nicipal* | 33. Desmarque aquello     ataforma     Can     Seleccionar archivo     Tamaño máximo del archi     Seleccionar archivo     Tamaño máximo del archi     Seleccionar archivo     Tamaño máximo del archi     Seleccionar archivo     Tamaño máximo del archi     Seleccionar archivo     Tamaño máximo del archi     Seleccionar archivo     Tamaño máximo del archi     Seleccionar archivo     Tamaño máximo del archivo     Tamaño máximo del archivo     Tamaño máximo del archivo     Tamaño máximo del archivo     Seleccionar archivo     Tamaño máximo del archivo     Tamaño máximo del archivo     Tamaño máximo | s opciones en el cual no realt<br>ga de Archivos<br>Ningún archivo seleccionado<br>vo: 20M8<br>Ningún archivo seleccionado<br>vo: 20M8<br>Ningún archivo seleccionado<br>vo: 20M8<br>Ningún archivo seleccionado<br>vo: 20M8<br>Ningún archivo seleccionado<br>vo: 20M8<br>Ningún archivo seleccionado<br>vo: 20M8<br>Ningún archivo seleccionado<br>vo: 20M8<br>Ningún archivo seleccionado<br>vo: 20M8 | <ul> <li><sup>2</sup> Ningún archivo pro</li> <li><sup>3</sup> Ningún archivo pro</li> <li><sup>3</sup> Ningún archivo pro</li> <li><sup>3</sup> Ningún archivo pro</li> <li><sup>3</sup> Ningún archivo pro</li> <li><sup>3</sup> Ningún archivo pro</li> <li><sup>3</sup> Ningún archivo pro</li> <li><sup>3</sup> Ningún archivo pro</li> </ul> | Resultad<br>ocesado<br>ocesado<br>ocesado<br>ocesado<br>ocesado<br>ocesado<br>ocesado | marca un arch       | ivo ya                |

Abajo del «Escalafón Auxiliar» aparece la opción para cargar el archivo del Certificado.

Este certificado u oficio del Secretario Municipal, no se descarga del sistema. Este documento, responde a lo indicado en el Art. 50 de la Ley N° 18.883 "Difusión del Escalafón de Mérito". (debe ser en formato PDF).

Debe seleccionar la fecha en que fue dado a conocer a los funcionarios.

| Regional y<br>Administrativo                                                                                                    | SISTEN<br>DE REC                                                                                 | IA DE CAPTURA<br>SURSOS HUMANOS MU                                                                                                    | NICIPALES                                                                                                    | Administrador - Op<br>S<br>SUBD |
|----------------------------------------------------------------------------------------------------|--------------------------------------------------------------------------------------------------|----------------------------------------------------------------------------------------------------|----------------------------------------------------------------------------------------------------|---------------------------------|
| Gobierno de Chile                                                                                                    | Administración                                                                                   | Operación Administrar Platafor                                                                                                    | na Reportes Art. 3 Reportes                                                                                                    | Sesión                          |
| Operaciones » Escalafón Vigente                                                                                                    | e                                                                                                |                                                                                                    |                                                                                                    |                                 |
| Municipalidad de HIJ<br>Proceso Artículo 3 - 2019                                                                                                    | IUELAS                                                                                           |                                                                                                    |                                                                                                    | Cumplimiento 0                  |
|                                                                                                    |                                                                                                  | Importante                                                                                                    |                                                                                                    |                                 |
| De acuerdo al Art. 5<br>cargado, este será bo<br>Nombre archivo                                                                                       | 0 Ley N° 18.88<br>orrado de la pla                                                               | 3. Desmarque aquellos opciones en el cua<br>taforma<br>Carga de Archivos                                                                                                    | , no realizará la carga de archivos. Si de                                                                                                    | smarca un archivo ya<br>ado     |
| ESCALAFÓN DIRECTIVO                                                                                                    | ۲                                                                                                | Seleccionar archivo Ningún archivo sel<br>Tamaño máximo del archivo: 20MB                                                                                                    | accionado Ningún archivo procesado                                                                                                    |                                 |
|                                                                                                    |                                                                                                  | Seleccionar archivo Ningún archivo sel                                                                                                    |                                                                                                    |                                 |
| ESCALAFÓN PROFESIONAL                                                                                                    | Ø                                                                                                | Tamaño máximo del archivo: 20MB                                                                                                    | eccionado Ningún archivo procesado                                                                                                    |                                 |
| ESCALAFÓN PROFESIONAL<br>ESCALAFÓN JEFATURAS                                                                                                    |                                                                                                  | Tamaño máximo del archivo: 20MB<br>Seleccionar archivo: 20MB<br>Tamaño máximo del archivo: 20MB                                                                                                    | eccionado Ningún archivo procesado<br>eccionado Ningún archivo procesado                                                                                                    |                                 |
| ESCALAFÓN PROFESIONAL<br>ESCALAFÓN JEFATURAS<br>ESCALAFÓN TÉCNICOS                                                                                    | 2<br>2<br>2                                                                                      | Seleccional activo:         Inigún activo: Sel           Tamaño máximo del archivo:         2008           Seleccionar archivo:         2008           Seleccionar archivo:         2008           Seleccionar archivo:         Ningún archivo sel           Tamaño máximo del archivo:         2008           Tamaño máximo del archivo:         2008                                                                                                    | eccionado Ningún archivo procesado<br>accionado Ningún archivo procesado<br>accionado Ningún archivo procesado                                                                                                    |                                 |
| ESCALAFÓN PROFESIONAL<br>ESCALAFÓN JEFATURAS<br>ESCALAFÓN TÉCNICOS<br>ESCALAFÓN ADMINISTRATIVO                                                        | 2<br>2<br>2                                                                                      | Seleccional archivo:         Ningún archivo: sel           Tamaño máximo del archivo:         2008           Seleccionar archivo:         Ningún archivo sel           Tamaño máximo del archivo:         2008           Seleccionar archivo:         Ningún archivo sel           Tamaño máximo del archivo:         2008           Seleccionar archivo:         Ningún archivo sel           Tamaño máximo del archivo:         2008           Seleccionar archivo:         Ningún archivo sel           Tamaño máximo del archivo:         2008                                                                                                    | eccionado Ningún archivo procesado<br>accionado Ningún archivo procesado<br>accionado Ningún archivo procesado<br>accionado Ningún archivo procesado                                                                          |                                 |
| ESCALAFÓN PROFESIONAL<br>ESCALAFÓN JEFATURAS<br>ESCALAFÓN TÉCNICOS<br>ESCALAFÓN ADMINISTRATIVO<br>ESCALAFÓN AUXILIAR                                  | 8<br>8<br>9<br>8                                                                                 | Celecciona activito         Inligui activito ser           Tamaño máximo del archivo: 2008         Seleccionar archivo           Tamaño máximo del archivo: 2008         Seleccionar archivo           Seleccionar archivo         Ningún archivo sel           Tamaño máximo del archivo: 2008         Seleccionar archivo           Seleccionar archivo         Ningún archivo sel           Tamaño máximo del archivo: 2008         Seleccionar archivo           Seleccionar archivo: 2008         Seleccionar archivo: 2008           Seleccionar archivo: Ningún archivo sel         Tamaño máximo del archivo: 2008           Seleccionar archivo: Ningún archivo sel         Tamaño máximo del archivo: 2008                                                                                                    | eccionado Ningún archivo procesado<br>accionado Ningún archivo procesado<br>accionado Ningún archivo procesado<br>accionado Ningún archivo procesado<br>accionado Ningún archivo procesado                                    |                                 |
| ESCALAFÓN PROFESIONAL<br>ESCALAFÓN JEFATURAS<br>ESCALAFÓN TÉCNICOS<br>ESCALAFÓN ADMINISTRATIVO<br>ESCALAFÓN AUXILIAR<br>Certificado oficio secretario | ی<br>ب<br>ب<br>ب<br>ب<br>ب<br>ب<br>ب<br>ب<br>ب<br>ب<br>ب<br>ب<br>ب<br>ب<br>ب<br>ب<br>ب<br>ب<br>ب | Oelectoria alcinito         Inligui alcinito sel           Tamaño máximo del archivo: 2008         Seleccionar archivo           Seleccionar archivo         Ningún archivo sel           Tamaño máximo del archivo: 2008         Seleccionar archivo           Seleccionar archivo         Ningún archivo sel           Tamaño máximo del archivo: 2008         Seleccionar archivo           Seleccionar archivo         Ningún archivo sel           Tamaño máximo del archivo: 2008         Seleccionar archivo           Seleccionar archivo:         Ningún archivo sel           Tamaño máximo del archivo: 2008         Seleccionar archivo           Seleccionar archivo:         Ningún archivo sel           Tamaño máximo del archivo: 2008         Seleccionar archivo:           Seleccionar archivo:         Ningún archivo sel           Tamaño máximo del archivo: 2008         Seleccionar archivo: | eccionado Ningún archivo procesado<br>eccionado Ningún archivo procesado<br>eccionado Ningún archivo procesado<br>eccionado Ningún archivo procesado<br>eccionado Ningún archivo procesado<br>eccionado Nigún archivo cargado |                                 |

Una vez cargado todos los archivos más el certificado del secretario municipal, aparecerá el 100 % de completitud para este Ítem.

Para volver a la página principal, debe presionar el botón «VOLVER»

| Regional y<br>Administrativo                                                                                                    | SISTE<br>DE RE                              | MA DE CAPTURA<br>CURSOS HUMANOS MUNIO                                                                                                    | Administrador -<br>CIPALES SUB                                                                                                    |
|----------------------------------------------------------------------------------------------------|---------------------------------------------|----------------------------------------------------------------------------------------------------|----------------------------------------------------------------------------------------------------|
| A<br>Gobierno de Chile                                                                                                    | Administració                               | in Operación Administrar Plataforma                                                                                                    | Reportes Art. 3 Reportes Sesión                                                                                                    |
| Operaciones » Escalafón Vigente                                                                                                    |                                             |                                                                                                    |                                                                                                    |
| Municipalidad de HIJU<br>Proceso Artículo 3 - 2019                                                                                                    | IELAS                                       |                                                                                                    | Cumplimiento 10                                                                                                    |
|                                                                                                    |                                             | Importante                                                                                                    |                                                                                                    |
| De acuerdo al Art. 50<br>cargado, este será bor                                                                                                    | Ley N° 18.8                                 | 883. Desmarque aquellos opciones en el cual no                                                                                                    | realizará la carga de archivos. Si desmarca un archivo ya                                                                                                    |
| De acuerdo al Art. 50<br>cargado, este será borr<br>Nombre archivo<br>ESCALAFÓN DIRECTIVO                                                                                                    | Ley N° 18.0<br>rado de la p                 | 883. Desmarque aquellos opciones en el cual no<br>lataforma<br>Carga de Archivos<br>Seleccionar archivo Ningún archivo seleccior                                                                                                    | Resultado                                                                                                    |
| De acuerdo al Art. 50<br>cargado, este será borr<br>Nombre archivo<br>ESCALAFÓN DIRECTIVO<br>ESCALAFÓN PROFESIONAL                                                                                                    | Ley N° 18.7<br>rado de la p                 | 883. Desmarque aquellos opciones en el cual no<br>lataforma<br>Carga de Archivos<br>Seleccionar archivo Ningún archivo seleccion<br>Tamaño máximo del archivo: 20x8<br>Seleccionar archivo Ningún archivo seleccior<br>Tamaño máximo del archivo: 20x8                                                                                                    | Resultado<br>Resultado<br>escalafon_directivo_4061876_55373.xlsx<br>escalafon_profesional_4061876_55373.xlsx                                                                                                    |
| De acuerdo al Art. 50<br>cargado, este será borr<br>Nombre archivo<br>ESCALAFÓN DIRECTIVO<br>ESCALAFÓN PROFESIONAL<br>ESCALAFÓN JEFATURAS                                                                                                    | Ley N° 18.3<br>rado de la p<br>@            | 283. Desmarque aquellos opciones en el cual no<br>lataforma<br>Carga de Archivos<br>Seleccionar archivo Ningún archivo seleccion<br>Tamaño máximo del archivo: 2008<br>Seleccionar archivo Ningún archivo seleccion<br>Tamaño máximo del archivo: 2008                                                                                                    | Resultado         Resultado         Iado         escalafon_directivo_4061876_55373.xlsx         Iado         escalafon_profesional_4061876_55373.xlsx         Iado         escalafon_jefaturas_4061876_55373.xlsx                                                                                                    |
| De acuerdo al Art. 50<br>cargado, este será borr<br>Nombre archivo<br>ESCALAFÓN DIRECTIVO<br>ESCALAFÓN PROFESIONAL<br>ESCALAFÓN JEFATURAS<br>ESCALAFÓN TÉCNICOS                                                                                            | Ley N° 18.3<br>rado de la p<br>e<br>e<br>e  | 883. Desmarque aquellos opciones en el cual no<br>lataforma     Carga de Archivos     Seleccionar archivo Ningún archivo seleccior     Tamaño máximo del archivo: 20M8     Seleccionar archivo Ningún archivo seleccior     Tamaño máximo del archivo: 20M8     Seleccionar archivo Ningún archivo seleccior     Tamaño máximo del archivo: 20M8     Seleccionar archivo Ningún archivo seleccior     Tamaño máximo del archivo: 20M8                                                                                                    | Resultado         Resultado         ado       escalafon_directivo_4061876_55373.xlsx         ado       escalafon_profesional_4061876_55373.xlsx       Image: Colspan="2">Colspan="2">Colspan="2">Colspan="2">Colspan="2">Colspan="2">Colspan="2">Colspan="2">Colspan="2">Colspan="2">Colspan="2">Colspan="2">Colspan="2">Colspan="2">Colspan="2">Colspan="2">Colspan="2">Colspan="2">Colspan="2">Colspan="2">Colspan="2">Escalafon_directivo_4061876_55373.xlsx         ado       escalafon_jefaturas_4061876_55373.xlsx       Colspan="2">Colspan="2">Colspan="2">Colspan="2">Colspan="2">Colspan="2">Colspan="2">Colspan="2">Colspan="2"         ado       escalafon_jefaturas_4061876_55373.xlsx       Colspan="2"         ado       escalafon_tecnicos_4061876_55373.xlsx       Colspan="2"                                                                                                    |
| De acuerdo al Art. 50<br>cargado, este será borr<br>Nombre archivo<br>ESCALAFÓN DIRECTIVO<br>ESCALAFÓN PROFESIONAL<br>ESCALAFÓN JEFATURAS<br>ESCALAFÓN TÉCNICOS<br>ESCALAFÓN ADMINISTRATIVO                                                                | Ley N° 18.8.<br>rado de la p<br>Ø<br>Ø<br>Ø | 883. Desmarque aquellos opciones en el cual no<br>lataforma     Carga de Archivos     Seleccionar archivo Ningún archivo seleccior     Tamaño máximo del archivo: 20M8     Seleccionar archivo Ningún archivo seleccior     Tamaño máximo del archivo: 20M8     Seleccionar archivo Ningún archivo seleccior     Tamaño máximo del archivo: 20M8     Seleccionar archivo: 20M8     Seleccionar archivo: 20M8     Seleccionar archivo: 20M8     Seleccionar archivo: 20M8     Seleccionar archivo: 20M8     Seleccionar archivo: 20M8     Seleccionar archivo: 20M8     Seleccionar archivo: 20M8     Seleccionar archivo: 20M8                                                                                                    | Resultado         Resultado         Iado         escalafon_directivo_4061876_55373.xlsx         iado       escalafon_profesional_4061876_55373.xlsx         iado       escalafon_jefaturas_4061876_55373.xlsx         iado       escalafon_tecnicos_4061876_55373.xlsx         iado       escalafon_tecnicos_4061876_55373.xlsx                                                                                                    |
| De acuerdo al Art. 50<br>cargado, este será borr<br>Nombre archivo<br>ESCALAFÓN DIRECTIVO<br>ESCALAFÓN PROFESIONAL<br>ESCALAFÓN JEFATURAS<br>ESCALAFÓN TÉCNICOS<br>ESCALAFÓN ADMINISTRATIVO<br>ESCALAFÓN ADMINISTRATIVO                                    | Ley N° 18.8.<br>rado de la p<br>Ø<br>Ø<br>Ø | 883. Desmarque aquellos opciones en el cual no<br>lataforma     Carga de Archivos     Seleccionar archivo Ningún archivo seleccior<br>Tamaño máximo del archivo: 20M8     Seleccionar archivo Ningún archivo seleccior<br>Tamaño máximo del archivo: 20M8     Seleccionar archivo Ningún archivo seleccior<br>Tamaño máximo del archivo: 20M8     Seleccionar archivo Ningún archivo seleccior<br>Tamaño máximo del archivo: 20M8     Seleccionar archivo Ningún archivo seleccior<br>Tamaño máximo del archivo: 20M8     Seleccionar archivo Ningún archivo seleccior<br>Tamaño máximo del archivo: 20M8     Seleccionar archivo Ningún archivo seleccior<br>Tamaño máximo del archivo: 20M8     Seleccionar archivo Ningún archivo seleccior     Tamaño máximo del archivo: 20M8     No Aplica | Resultado         Resultado         ado       escalafon_directivo_4061876_55373.xlsx         ado       escalafon_profesional_4061876_55373.xlsx       Image: Colspan="2">Colspan="2">Colspan="2">escalafon_profesional_4061876_55373.xlsx         ado       escalafon_jefaturas_4061876_55373.xlsx       Image: Colspan="2">Colspan="2">Colspan="2">Colspan="2">escalafon_jefaturas_4061876_55373.xlsx         ado       escalafon_tecnicos_4061876_55373.xlsx       Image: Colspan="2">Colspan="2">Colspan="2">Colspan="2">Colspan="2"         ado       escalafon_tecnicos_4061876_55373.xlsx       Image: Colspan="2">Colspan="2"         ado       escalafon_tecnicos_4061876_55373.xlsx       Image: Colspan="2">Colspan="2"         ado       escalafon_administrativo_4061876_55373.xlsx       Image: Colspan="2"       Image: Colspan="2">Colspan="2"         ado       escalafon_administrativo_4061876_55373.xlsx       Image: Colspan="2">Colspan="2" |
| De acuerdo al Art. 50<br>cargado, este será borr<br>Nombre archivo<br>ESCALAFÓN DIRECTIVO<br>ESCALAFÓN PROFESIONAL<br>ESCALAFÓN NEFATURAS<br>ESCALAFÓN ADMINISTRATIVO<br>ESCALAFÓN ADMINISTRATIVO<br>ESCALAFÓN AUXILIAR<br>Certificado oficio secretario m | Ley N° 18.8 rado de la p                    | 883. Desmarque aquellos opciones en el cual no<br>lataforma     Carga de Archivos     Seleccionar archivo Ningún archivo seleccior     Tamaño máximo del archivo: 20M8     Seleccionar archivo Ningún archivo seleccior     Tamaño máximo del archivo: 20M8     Seleccionar archivo Ningún archivo seleccior     Tamaño máximo del archivo: 20M8     Seleccionar archivo: 20M8     Seleccionar archivo: 20M8     Seleccionar archivo: 20M8     Seleccionar archivo: 20M8     Seleccionar archivo: 20M8     Seleccionar archivo: 20M8     Seleccionar archivo: 20M8     Seleccionar archivo: 20M8     Seleccionar archivo: 20M8     No Aplica     Seleccionar archivo: 20M8                                                                                                    | Resultado         Resultado         ado       escalafon_directivo_4061876_55373.xlsx         ado       escalafon_profesional_4061876_55373.xlsx       Imado         ado       escalafon_jefaturas_4061876_55373.xlsx       Imado         ado       escalafon_tecnicos_4061876_55373.xlsx       Imado         ado       escalafon_tecnicos_4061876_55373.xlsx       Imado         ado       escalafon_administrativo_4061876_55373.xlsx       Imado         ado       escalafon_administrativo_4061876_55373.xlsx       Imado                                                                                                    |

## **POLÍTICA RRHH**

| Subir Nuevo Archivo                      | Seleccionar archivo Ningún archivo seleccionado_<br>Tamaño máximo del archivo: 20M |           |
|------------------------------------------|------------------------------------------------------------------------------------|-----------|
| Mantener archivo del proceso<br>anterior | [Seleccione el Proceso]                                                            | Pendiente |

Si quiere mantener el archivo cargado en la captura del año anterior, debe seleccionar la opción «Mantener archivo del proceso anterior»

### **POLÍTICAS RRHH**

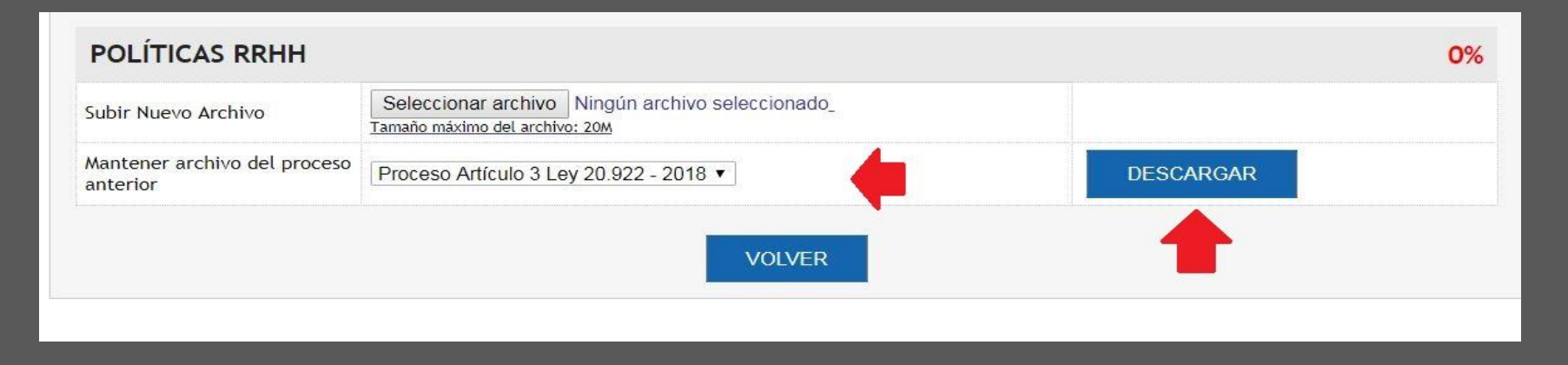

Si su opción es:

«Mantener archivo del proceso anterior»

En el filtro debe seleccionar «Proceso Artículo 3 Ley 20.922 – 2018»

Al lado aparecerá el botón DESCARGAR. En este botón podrá descargar el archivo PDF. De la política de RRHH cargada el año anterior.

## **POLÍTICAS RRHH**

| Subir Nuevo Archivo          | Seleccionar archivo Ningún archivo seleccionado_ |           |
|------------------------------|--------------------------------------------------|-----------|
| Ta                           | maño máximo del archivo: 20M                     |           |
| Mantener archivo del proceso |                                                  | Dendiente |
| anterior                     |                                                  | rendente  |

Si quiere cargar un nuevo archivo, debe seleccionar la opción «Subir Nuevo Archivo»

### **ENCARGADO DE RRHH** Debe completar los datos del Encargado.

| ENCARGAD  | 0             |       |             |     |   |
|-----------|---------------|-------|-------------|-----|---|
| RUT*      |               |       | Nombre*     |     |   |
| Cargo*    |               |       | Correo*     |     |   |
| Teléfono* | <b>+ 56 ▼</b> | admin | Contraseña* | ••• |   |
|           |               |       | ENVIAR      | -3  | , |
|           |               |       | VOLVER      |     |   |

### **ENCARGADO DE RRHH**

|           |                   | Nombre*     | Paula Silva Llantén        |
|-----------|-------------------|-------------|----------------------------|
| Cargo*    | Jefa de Personal  | Correo*     | paula.silva@subdere.gov.cl |
| Teléfono* | + 56 🔻 2 27203747 | Contraseña* |                            |

- En contraseña, debe digitar la clave con la cual inicio sesión.
- Una vez llenado los datos debe seleccionar el botón «ENVIAR»

### Debe presionar: «VER CERTIFICADO»

| FULITICAS       | RRHH                                 |                         |                |                            | 100% |
|-----------------|--------------------------------------|-------------------------|----------------|----------------------------|------|
| Nombre del Arcl | hivo <u>politicas rrhh 4</u>         | 061876 55373.pdf        |                |                            |      |
| ENCARGAD        | 0                                    |                         |                |                            |      |
| RUT*            | xxxxxxxxxx                           |                         | Nombre*        | Paula Silva Llantén        |      |
| Cargo*          | Jefa de Personal                     |                         | Correo*        | paula.silva@subdere.gov.cl |      |
| Teléfono*       | + 56 2 27203747                      |                         | Contraseña*    | ****                       |      |
|                 |                                      | hivo Ningún archivo sel | eccionado      |                            |      |
| Certificado     | Seleccionar arc<br>Tamaño máximo del | archivo: 20M            |                |                            |      |
| Certificado     | Seleccionar arc<br>Tamaño máximo del | archivo: 20M<br>VOLVER  | VER CERTIFICAD | 0                          |      |
| Certificado     | Seleccionar arc<br>Tamaño máximo del | archivo: 20M<br>VOLVER  | VER CERTIFICAD | 0                          |      |
| Certificado     | Seleccionar arc<br>Tamaño máximo del | archivo: 20M<br>VOLVER  | VER CERTIFICAD | 0                          |      |

Aparecerá en pantalla el «Certificado Cumplimiento Art. 3° Ley N° 20.922»

Debe descargarlo.

| Regional y<br>Administrativo                                                                                                    | SISTEMA I<br>DE RECUR                                                                                                    | DE CAPTURA<br>SOS HUMANO                                                                                                    | S MUNICIPAL                                                                                                    | .ES                                                                                                    | Administrad                   |
|----------------------------------------------------------------------------------------------------|----------------------------------------------------------------------------------------------------|----------------------------------------------------------------------------------------------------|----------------------------------------------------------------------------------------------------|----------------------------------------------------------------------------------------------------|-------------------------------|
| Gobierno de Chile                                                                                                    | Administración                                                                                                    | Operación Administr                                                                                                    | rar Plataforma Repo                                                                                                    | ortes Art. 3 Reportes Ses                                                                                                    | sión                          |
| Paso 1: Elección proce                                                                                                    | <b>250</b>                                                                                                    | Paso 2: Formulario Re                                                                                                    | rsumen                                                                                                    | Paso 3: Certificado Resumo                                                                                                    | en                            |
| Código de Valida                                                                                                    | ción: 19b54088d3264520                                                                                                    | Ice04187d7e857a59                                                                                                    |                                                                                                    |                                                                                                    |                               |
| Con fecha de                                                                                                    | hoy 07/03/2019, se c                                                                                                    | ertifica que el municipio I                                                                                                    | HIJUELAS ha enviado la                                                                                                    | a información solicitada tanto en vi                                                                                                    | irtud                         |
| Con fecha de<br>de lo dispuest<br>Se recuerda q<br>2017, la inform                                                                                                    | hoy 07/03/2019, se c<br>to en el artículo 3° de<br>jue de conformidad a<br>nación a la que alude                                                                                                    | ertifica que el municipio I<br>e la ley N° 20.922, como<br>lo manifestado por el Co<br>e el artículo 3° de la ley f                         | HIJUELAS ha enviado la<br>en la ley N° 19.602.<br>nsejo para la Transparer<br>N° 20.922, debe ser inco                                                                                                    | a información solicitada tanto en vi<br>ncia, mediante la Circular Nº 1713,<br>prporada en el sitio electrónico de e                                                                                                    | , de<br>esa                   |
| Con fecha de<br>de lo dispuest<br>Se recuerda q<br>2017, la infom<br>municipalidad<br>certificado.<br>Personal N                                                                                                    | hoy 07/03/2019, se c<br>o en el artículo 3° de<br>ue de conformidad a<br>nación a la que alude<br>I dentro de los diez<br><b>/lunicipal</b>                                                                                                    | ertifica que el municipio I<br>la ley N° 20.922, como<br>lo manifestado por el Co<br>e el artículo 3° de la ley 1<br>primeros día hábiles d | HJUELAS ha enviado la<br>en la ley Nº 19.602.<br>nsejo para la Transparer<br>Nº 20.922, debe ser inco<br>el mes siguiente a aq                                                                                                    | a información solicitada tanto en vir<br>ncia, mediante la Circular Nº 1713,<br>orporada en el sitio electrónico de<br>uel en que se extiende el prese                                                                                                    | irtud<br>, de<br>esa<br>ente  |
| Con fecha de<br>de lo dispuest<br>Se recuerda q<br>2017, la infom<br>municipalidad<br>certificado.<br><b>Personal N</b>                                                                                                    | hoy 07/03/2019, se c<br>o en el artículo 3° de<br>jue de conformidad a<br>nación a la que alude<br>l dentro de los diez<br><b>funicipal</b>                                                                                                    | ertifica que el municipio l<br>la ley N° 20.922, como<br>lo manifestado por el Co<br>el artículo 3° de la ley f<br>primeros día hábiles d   | HJUJELAS ha enviado la<br>en la ley N° 19.602.<br>nsejo para la Transparer<br>N° 20.922, debe ser incc<br>el mes siguiente a aq<br>N° de Funcionarios                                                                                                    | a información solicitada tanto en vin<br>ncia, mediante la Circular Nº 1713,<br>orporada en el sitio electrónico de<br>uel en que se extiende el prese<br>Fecha de Ingreso                                                                                                    | irtud<br>i, de<br>esa<br>ente |
| Con fecha de<br>de lo dispuest<br>Se recuerda q<br>2017, la inform<br>municipalidad<br>certificado.<br>Personal N<br>Dotación Planta                                                                                                    | hoy 07/03/2019, se c<br>o en el artículo 3° de<br>ue de conformidad a<br>nación a la que alude<br>I dentro de los diez<br><b>Iunicipal</b>                                                                                                    | ertifica que el municipio l<br>la ley N° 20.922, como<br>lo manifestado por el Co<br>el artículo 3° de la ley f<br>primeros día hábiles d   | HUUELAS ha enviado la<br>en la ley Nº 19.602.<br>Insejo para la Transparer<br>V° 20.922, debe ser incc<br>el mes siguiente a aq<br>N° de Funcionarios<br>23                                                                                                    | a información solicitada tanto en vir<br>ncia, mediante la Circular N° 1713,<br>orporada en el sitio electrónico de<br>uel en que se extiende el prese<br>Fecha de Ingreso<br>07-03-2019 12:10:55                                                                                                    | irtud<br>i, de<br>esa<br>ente |
| Con fecha de<br>de lo dispuest<br>Se recuerda q<br>2017, la inform<br>municipalidad<br>certificado.<br>Personal N<br>Dotación Planta<br>Personal Contrat                                                                                                    | hoy 07/03/2019, se c<br>o en el artículo 3° de<br>jue de conformidad a<br>nación a la que alude<br>I dentro de los diez<br><b>/lunicipal</b>                                                                                                    | ertifica que el municipio I<br>la ley N° 20.922, como<br>lo manifestado por el Co<br>e el artículo 3° de la ley I<br>primeros día hábiles d | HUUELAS ha enviado la<br>en la ley Nº 19.602.<br>Insejo para la Transparer<br>Vº 20.922, debe ser incu<br>el mes siguiente a aq<br>N° de Funcionarios<br>23<br>23                                                                                                    | a información solicitada tanto en vir<br>ncia, mediante la Circular N° 1713,<br>orporada en el sitio electrónico de<br>uel en que se extiende el prese<br>Fecha de Ingreso<br>07-03-2019 12:10:55<br>07-03-2019 12:00:42                                                                                                    | irtud<br>i, de<br>esa<br>ente |
| Con fecha de<br>de lo dispuest<br>Se recuerda q<br>2017, la inform<br>municipalidad<br>certificado.<br>Personal N<br>Dotación Planta<br>Personal Contrati<br>Jornales                                                                                                    | hoy 07/03/2019, se c<br>o on el artículo 3° de<br>ue de conformidad a<br>nación a la que alude<br>i dentro de los diez<br><b>funicipal</b>                                                                                                    | ertifica que el municipio I<br>la ley N° 20.922, como<br>lo manifestado por el Co<br>e el artículo 3º de la ley h<br>primeros día hábiles d | HJUJELAS ha enviado la<br>en la ley N° 19.602.<br>nsejo para la Transparen<br>N° 20.922, debe ser incc<br>el mes siguiente a aq<br>N° de Funcionarios<br>23<br>23<br>0                                                                                                    | a información solicitada tanto en vir<br>ncia, mediante la Circular Nº 1713,<br>orporada en el sitio electrónico de<br>uel en que se extiende el prese<br>Fecha de Ingreso<br>07-03-2019 12:10:55<br>07-03-2019 12:10:42<br>No Apica                                                                                                    | i, de<br>esa<br>ente          |
| Con fecha de<br>de lo dispuest<br>Se recuerda q<br>2017, la inform<br>municipalidad<br>certificado.<br>Personal N<br>Dotación Planta<br>Personal Contrau<br>Jornales<br>Código del Traba                                                                                                    | hoy 07/03/2019, se c<br>o en el artículo 3° de<br>ue de conformidad a<br>nación a la que alude<br>I dentro de los diez<br>Municipal                                                                                                    | ertifica que el municipio l<br>la ley N° 20.922, como<br>lo manifestado por el Co<br>el artículo 3° de la ley f<br>primeros día hábiles d   | HUJELAS ha enviado la<br>en la ley Nº 19.602.<br>nsejo para la Transparen<br>V° 20.922, debe ser incc<br>el mes siguiente a aq<br>N° de Funcionarios<br>23<br>23<br>0<br>0<br>0                                                                                                    | i información solicitada tanto en vir<br>ncia, mediante la Circular N° 1713,<br>orporada en el sitio electrónico de<br>uel en que se extiende el prese<br>Fecha de Ingreso<br>07-03-2019 12:10:55<br>07-03-2019 12:00:42<br>No Aplica                                                                                                    | i, de<br>esa<br>ente          |
| Con fecha de<br>de lo dispuest<br>Se recuerda q<br>2017, la inform<br>municipalidad<br>certificado.<br>Personal N<br>Dotación Planta<br>Personal Contrati<br>Jornales<br>Codigo del Traba<br>Suplentes                                                                                                    | hoy 07/03/2019, se c<br>o en el artículo 3° de<br>jue de conformidad a<br>nación a la que alude<br>I dentro de los diez<br><b>funicipal</b><br>a                                                                                                   | ertifica que el municipio t<br>la ley N° 20.922, como<br>lo manifestado por el Co<br>el artículo 3° de la ley t<br>primeros día hábiles d   | HUUELAS ha enviado la<br>en la ley Nº 19.602.<br>Insejo para la Transparer<br>Vº 20.922, debe ser incc<br>el mes siguiente a aq<br>Nº de Funcionarios<br>23<br>23<br>0<br>0<br>14                                                                                                    | a información solicitada tanto en vir<br>ncia, mediante la Circular N° 1713,<br>prporada en el sitio electrónico de u<br>uel en que se extiende el prese<br><b>Fecha de Ingreso</b><br>07-03-2019 12:10:55<br>07-03-2019 12:00:42<br>No Aplica<br>07-03-2019 12:08:52                                                                                                    | , de<br>esa<br>ente           |
| Con fecha de<br>de lo dispuest<br>Se recuerda q<br>2017, la inform<br>municipalidad<br>certificado.<br>Personal N<br>Dotación Planta<br>Personal Contrat.<br>Jornales<br>Código del Traba<br>Suplentes<br>Reemplazo                                                                                                    | hoy 07/03/2019, se c<br>o en el artículo 3° de<br>ue de conformidad a<br>nación a la que alude<br>i dentro de los diez<br>funicipal<br>a                                                                                                    | ertifica que el municipio I<br>la ley N° 20.922, como<br>lo manifestado por el Co<br>e el artículo 3° de la ley I<br>primeros día hábiles d | HJUELAS ha enviado la<br>en la ley Nº 19.602.<br>Insejo para la Transparer<br>Vº 20.922, debe ser incc<br>el mes siguiente a aq<br>Nº de Funcionarios<br>23<br>23<br>0<br>0<br>0<br>14<br>0<br>0                                                                                                    | a información solicitada tanto en vir<br>ncia, mediante la Circular Nº 1713,<br>proporada en el sitio electrónico de u<br>uel en que se extiende el prese<br><b>Fecha de Ingreso</b><br>07-03-2019 12:10:55<br>07-03-2019 12:10:55<br>No Aplica<br>No Aplica<br>No Aplica<br>No Aplica                                                                                                    | , de<br>eSa<br>ente           |
| Con fecha de<br>de lo dispuest<br>Se recuerda q<br>2017, la inform<br>municipalidad<br>certificado.<br>Personal N<br>Dotación Planta<br>Personal Contrat<br>Jornales<br>Código del Traba<br>Suplentes<br>Reemplazo<br>DO Modificacione                                                                                                    | hoy 07/03/2019, se c<br>o en el artículo 3° de<br>ue de conformidad a<br>nación a la que alude<br>i dentro de los diez<br>Municipal<br>a<br>jo<br>se de Planta                                                                                     | ertifica que el municipio l<br>la ley N° 20.922, como<br>lo manifestado por el Co<br>el artículo 3° de la ley f<br>primeros día hábiles d   | N° de Funcionarios           23         23         0           14         0         0         0                                                                                                    | a información solicitada tanto en vir<br>ncia, mediante la Circular Nº 1713,<br>orporada en el sitio electrónico de<br>uel en que se extiende el prese<br><b>Fecha de Ingreso</b><br>07-03-2019 12:10:55<br>07-03-2019 12:00:42<br>No Aplica<br>No Aplica<br>07-03-2019 12:08:52<br>No Aplica<br>07-03-2019 12:12:07.                                                                                                    | i, de<br>esa<br>ente          |
| Con fecha de<br>de lo dispuest<br>Se recuerda q<br>2017, la inform<br>municipalidad<br>certificado.<br>Personal N<br>Dotación Planta<br>Personal Contrati<br>Jomales<br>Código del Traba<br>Suplentes<br>Reemplazo<br>DD Modificacione<br>DD Honoranos FC                                                                                                  | hoy 07/03/2019, se c<br>o en el artículo 3° de<br>ue de conformidad a<br>nación a la que alude<br>I dentro de los diez<br><b>funicipal</b><br>a<br>jo<br>es de Planta<br>order & Municipales                                                       | ertifica que el municipio l<br>la ley N° 20.922, como<br>lo manifestado por el Co<br>el artículo 3° de la ley f<br>primeros día hábiles d   | HJUELAS         ha enviado la           en la ley Nº 19.602.           nsejo para la Transparer           Vº 20.922, debe ser incc           el mes siguiente a aq           Nº de Funcionarios           23           23           0           14           0           51           739           300                                                                                                    | a información solicitada tanto en vir<br>ncia, mediante la Circular N° 1713,<br>orporada en el sitio electrónico de<br>uel en que se extiende el prese<br><b>Fecha de Ingreso</b><br>07-03-2019 12:10:55<br>07-03-2019 12:00:42<br>No Aplica<br>No Aplica<br>07-03-2019 12:08:52<br>No Aplica<br>07-03-2019 12:10:52<br>No Aplica<br>07-03-2019 12:11:207<br>07-03-2019 12:11:207                                                             | i, de<br>esa<br>ente          |
| Con fecha de<br>de lo dispuest<br>Se recuerda q<br>2017, la inform<br>municipalidad<br>certificado.<br>Personal N<br>Dotación Planta<br>Personal Contrat<br>Jornales<br>Código del Traba<br>Suplentes<br>Reemplazo<br>DD Modificacione<br>DD Honorarios Fe<br>DD Honorarios Fe                                                                             | hey 07/03/2019, se c<br>o en el artículo 3° de<br>jue de conformidad a<br>nación a la que alude<br>i dentro de los diez<br><b>Municipal</b><br>a<br>se de Planta<br>ondos Municipales<br>ondos de Terceros                                         | ertifica que el municipio l<br>la ley N° 20.922, como<br>lo manifestado por el Co<br>el artículo 3° de la ley l<br>primeros día hábiles d   | N°         Enviado la           en la ley N°         19.602.           nsejo para la Transparer         20.922, debe ser inc.           el mes siguiente a aq         23           23         23           0         14           0         51           739         739                                                                                                    | a información solicitada tanto en vir<br>ncia, mediante la Circular Nº 1713,<br>orporada en el sitio electrónico de u<br>uel en que se extiende el prese<br>Fecha de Ingreso<br>07-03-2019 12:10:55<br>07-03-2019 12:00:42<br>No Aplica<br>No Aplica<br>07-03-2019 12:10:55<br>No Aplica<br>07-03-2019 12:10:55<br>No Aplica<br>07-03-2019 12:10:55<br>No Aplica                                                                              | i, de<br>esa<br>ente          |
| Con fecha de<br>de lo dispuest<br>Se recuerda q<br>2017, la inform<br>municipalidad<br>certificado.<br>Personal N<br>Dotación Planta<br>Personal Contrat<br>Jornales<br>Código del Traba<br>Suplentes<br>Reemplazo<br>DO Modificacione<br>DD Honorarios FC<br>DD Honorarios FC<br>DD Honorarios FC                                                         | hey 07/03/2019, se c<br>o en el artículo 3° de<br>ue de conformidad a<br>nación a la que alude<br>i dentro de los diez<br>Municipal<br>a<br>jo<br>se e Planta<br>ondos Municipales<br>ondos Municipales<br>al                                      | ertifica que el municipio l<br>la ley N° 20.922, como<br>lo manifestado por el Co<br>el artículo 3° de la ley f<br>primeros día hábiles d   | N° de Funcionarios           23         23           23         0           14         0           151         739           0         0                                                                                                    | a información solicitada tanto en vir<br>ncia, mediante la Circular № 1713,<br>orporada en el sitio electrónico de<br>uel en que se extiende el prese<br>Fecha de Ingreso<br>07-03-2019 12:10:55<br>07-03-2019 12:08:52<br>No Aplica<br>07-03-2019 12:10:55<br>No Aplica<br>07-03-2019 12:10:55<br>No Aplica<br>07-03-2019 12:10:55<br>No Aplica<br>No Aplica<br>07-03-2019 12:10:55<br>No Aplica                                             | rtud<br>, de<br>esa<br>ente   |
| Con fecha de<br>de lo dispuest<br>Se recuerda q<br>2017, la inform<br>municipalidad<br>certificado.<br>Personal N<br>Dotación Planta<br>Personal Contrat<br>Jornales<br>Código del Traba<br>Suplentes<br>Reemplazo<br>DD Honorarios FC<br>DD Honorarios FC<br>DD Honorarios FC<br>DD Honorarios FC                                                         | hoy 07/03/2019, se c<br>o en el artículo 3° de<br>ue de conformidad a<br>nación a la que alude<br>i dentro de los diez<br>Municipal<br>a<br>is de Planta<br>nordes Municipales<br>ondes de Terceros<br>al                                          | ertifica que el municipio l<br>la ley N° 20.922, como<br>lo manifestado por el Co<br>el artículo 3° de la ley f<br>primeros día hábiles d   | Nº         defunction           0         0           0         0           14         0           0         0           14         0           0         51           739         739           0         0           0         0                                                                                                    | a información solicitada tanto en vir<br>ncia, mediante la Circular № 1713,<br>orporada en el sitio electrónico de<br>uel en que se extiende el prese<br><b>Fecha de Ingreso</b><br>07-03-2019 12:10:55<br>07-03-2019 12:00:42<br>No Aplica<br>07-03-2019 12:08:52<br>No Aplica<br>07-03-2019 12:10:55<br>No Aplica<br>07-03-2019 12:10:55<br>No Aplica<br>No Aplica<br>No Aplica<br>No Aplica<br>No Aplica                                   | rtud<br>, de<br>esa<br>ente   |
| Con fecha de<br>de lo dispuest<br>Se recuerda q<br>2017, la inform<br>municipalidad<br>certificado.<br>Personal N<br>Dotación Planta<br>Personal Contrat<br>Jornales<br>Código del Traba<br>Suplentes<br>Reemplazo<br>Do Modificacione<br>DD Honorarios FC<br>DD Trato Tempor<br>DD Practicantes                                                           | hey 07/03/2019, se c<br>o en el artículo 3° de<br>que de conformidad a<br>nación a la que alude<br>i dentro de los diez<br>funicipal<br>a<br>is de Planta<br>ordos Municipales<br>ondos de Terceros<br>al<br>de Merito Vigent                      | tertifica que el municipio l<br>la ley N° 20.922, como<br>lo manifestado por el Co<br>el artículo 3° de la ley f<br>primeros día hábiles d  | N°         19.002.           nsejo para la Transparen         N°           N°         20.922, debe ser incc           el mes siguiente a aq         N°           N°         de Funcionarios           23         23           0         0           14         0           51         739           739         0           0         0                                                                             | a información solicitada tanto en vir<br>ncia, mediante la Circular N° 1713,<br>orporada en el sitio electrónico de u<br>uel en que se extiende el prese<br><b>Fecha de Ingreso</b><br>07-03-2019 12:10:55<br>07-03-2019 12:10:55<br>07-03-2019 12:10:55<br>No Aplica<br>07-03-2019 12:10:55<br>No Aplica<br>07-03-2019 12:11:39<br>07-03-2019 12:11:39<br>No Aplica<br>No Aplica<br>No Aplica                                                | rtud                          |
| Con fecha de<br>de lo dispuest<br>Se recuerda q<br>2017, la inform<br>municipalidad<br>certificado.<br>Personal N<br>Dotación Planta<br>Personal Contrat<br>Jornales<br>Código del Traba<br>Suplentes<br>Reemplazo<br>DD Honorarios FC<br>DD Honorarios FC<br>DD Honorarios FC<br>DD Honorarios FC                                                         | hey 07/03/2019, se c<br>o en el artículo 3° de<br>ue de conformidad a<br>nación a la que alude<br>i dentro de los diez<br>Municipal<br>a<br>is de Planta<br>nodes Municipales<br>ondes du nicipales<br>a<br>de Merito Vigent                       | le la ley N° 20.922, como<br>lo manifestado por el Co<br>el artículo 3º de la ley f<br>primeros día hábiles d                               | Nº         de Funcionarios           0         0           14.00         0           19.022, debe ser incc         aq           N°         de Funcionarios           23         23           0         0           14         0           51         739           739         0           0         0           N° de Funcionarios         0                                                                       | a información solicitada tanto en vir<br>ncia, mediante la Circular № 1713,<br>orporada en el sitio electrónico de<br>uel en que se extiende el prese<br><b>Fecha de Ingreso</b><br>07-03-2019 12:10:55<br>07-03-2019 12:00:42<br>No Aplica<br>07-03-2019 12:08:52<br>No Aplica<br>07-03-2019 12:10:55<br>No Aplica<br>No Aplica<br>No Aplica<br>No Aplica<br>No Aplica<br>No Aplica<br>No Aplica<br>No Aplica                                | rtud                          |
| Con fecha de<br>de lo dispuest<br>Se recuerda q<br>2017, la inform<br>municipalidad<br>certificado.<br>Personal N<br>Dotación Planta<br>Personal Contrati<br>Jornales<br>Código del Traba<br>Suplentes<br>Reemplazo<br>Do Honoranos FC<br>DD Honoranos FC<br>DD Honoranos FC<br>DD Trato Tempor<br>DD Paractantes                                          | hey 07/03/2019, se c<br>o en el artículo 3° de<br>ue de conformidad a<br>nación a la que alude<br>I dentro de los diez<br>Municipal<br>a<br>io<br>s de Planta<br>ondos Municipales<br>ondos de Terceros<br>al<br>de Merito Vigent<br>ros           | lertifica que el municipio l<br>la ley N° 20.922, como<br>lo manifestado por el Co<br>el artículo 3° de la ley h<br>primeros día hábiles d  | HJUELAS         ha enviado la           en la ley Nº 19.602.         nsejo para la Transparer           nsejo para la Transparer         20.922, debe ser incc           el mes siguiente a aq         aq           N° de Funcionarios         23           23         23           0         0           14         0           51         739           739         0           0         0           0         4 | a información solicitada tanto en vir<br>ncia, mediante la Circular № 1713,<br>orporada en el sitio electrónico de u<br>uel en que se extiende el prese<br>07-03-2019 12:10:55<br>07-03-2019 12:10:55<br>07-03-2019 12:00:42<br>No Aplica<br>07-03-2019 12:10:52<br>No Aplica<br>07-03-2019 12:11:39<br>07-03-2019 12:11:39<br>07-03-2019 12:11:55<br>No Aplica<br>No Aplica<br>No Aplica<br>07-03-2019 12:10:55<br>No Aplica<br>No Aplica    | , de<br>esa<br>ente           |
| Con fecha de<br>de lo dispuest<br>Se recuerda q<br>2017, la inform<br>municipalidad<br>certificado.<br>Personal N<br>Dotación Planta<br>Personal Contrat<br>Jornales<br>Código del Traba<br>Suplentes<br>Reemplazo<br>Do Modificacione<br>DD Honorarios FC<br>DD Honorarios FC<br>DD Trato Tempor<br>DD Practicantes<br>Escalatión (<br>Planta de Directiv | hey 07/03/2019, se c<br>o en el artículo 3° de<br>que de conformidad a<br>nación a la que alude<br>i dentro de los diez<br>funicipal<br>a<br>go<br>de Planta<br>ondos Municipales<br>ondos de Terceros<br>al<br>de Merito Vigent<br>vos<br>ionales | tertifica que el municipio l<br>la ley N° 20.922, como<br>lo manifestado por el Co<br>el artículo 3° de la ley h<br>primeros día hábiles d  | IJUPELAS ha enviado la<br>en la ley Nº 19.602.           nsejo para la Transparer           Nº 20.922, debe ser incc<br>el mes siguiente a aq           Nº de Funcionarios           23           23           0           14           0           51           739           0           0           0           14           0           51           739           0           0           1           4        | a información solicitada tanto en vir<br>ncia, mediante la Circular № 1713,<br>orporada en el sitio electrónico de u<br>uel en que se extiende el prese<br>7-03-2019 12:10:55<br>07-03-2019 12:10:55<br>07-03-2019 12:10:42<br>No Aplica<br>07-03-2019 12:10:52<br>No Aplica<br>07-03-2019 12:11:39<br>07-03-2019 12:11:39<br>07-03-2019 12:11:55<br>No Aplica<br>No Aplica<br>Fecha de Ingreso<br>07-03-2019 17:53:06<br>07-03-2019 17:53:13 | rtud                          |

Debe ser firmado por el Secretario Municipal.

Presione el botón «VOLVER»

| Gobierno de Chile<br>Paso 1: Elección p                              | roceso                                                                                                    | Paso 2: Formulari                   | io Resumen                    | Paso 3: Certificado Resumen |     |
|----------------------------------------------------------------------|----------------------------------------------------------------------------------------------------|-------------------------------------|-------------------------------|-----------------------------|-----|
| 4f97fded915aef                                                       | 8373c8678a55464c_4                                                                                                    | 061876_55373.pdf                    | 1/1                           | ¢ 🛓 🖶                       | □-  |
| Localar                                                              | on de mento viger                                                                                                    | no                                  | N° de Euroioparios            | Feeba de Ingreso            | 1   |
| Planta do D                                                          | irectivos                                                                                                    |                                     | 4                             | 07.03.2019 17-53-06         |     |
| Planta de D                                                          | mecavos                                                                                                    |                                     | 4                             | 07.03.2019 17.53.00         |     |
| Planta de Ja                                                         | afaturas                                                                                                    |                                     | 4                             | 07-03-2019 17:53:20         |     |
| Planta de T                                                          | écnicos                                                                                                    |                                     | 4                             | 07-03-2019 17:53:35         |     |
| Planta de A                                                          | dministrativos                                                                                                    |                                     | 4                             | 07-03-2019 17:53:42         | 1 🗖 |
| Planta Auxi                                                          | iares                                                                                                    |                                     | 0                             | No Aplica                   |     |
| Bemuneraci                                                           | ón Alcalde                                                                                                    | 580.000.000                         | Dotación Planta               | 6.000.000                   | 1   |
|                                                                      | Contrata                                                                                                    | 420.000.000                         | Jomales                       | No Aplica                   |     |
| Personal a                                                           | digo del Trabajo                                                                                                    | No Aplica                           | Suplentes                     | 20.000.000                  | 1   |
| Personal a<br>Personal Có                                            | A DECEMBER OF A DECEMBER OF A | No Aplica                           | Personal a trato y/o Temporal | No Aplica                   | 1 📕 |
| Personal a<br>Personal Có<br>Reemplazo                               |                                                                                                    |                                     | Honorarios Fondos de Tercero  | s 1.543.000.000             | 1   |
| Personal a<br>Personal Cá<br>Reemplazo<br>Alumnos en                 | práctica                                                                                                    | No Aplica                           |                               | 75 77                       | 1   |
| Personal a<br>Personal Cé<br>Reemplazo<br>Alumnos en<br>Honorarios   | práctica<br>Fondos Municipales                                                                                                    | No Aplica<br>150.000                |                               |                             |     |
| Personal a<br>Personal Có<br>Reemplazo<br>Alumnos en<br>Honorarios I | práctica<br>Fondos Municipales                                                                                                    | No Aplica<br>150.000<br>Resumen del | Gasto Total 2.569.150.000     | ~~                          |     |

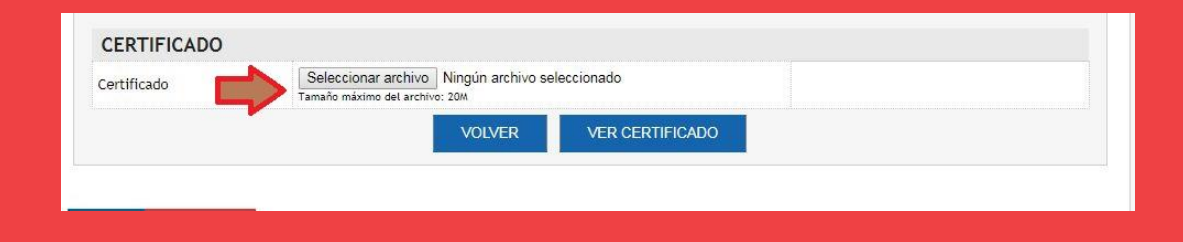

Seleccione archivo para cargar el **Certificado Final**, el cual debe venir firmado por el Secretario Municipal en formato PDF.

Gobierno de Chile | SUBDERE | Chile lo Hacemos Todos

Aparecerá el mensaje « Archivo subido satisfactoriamente»

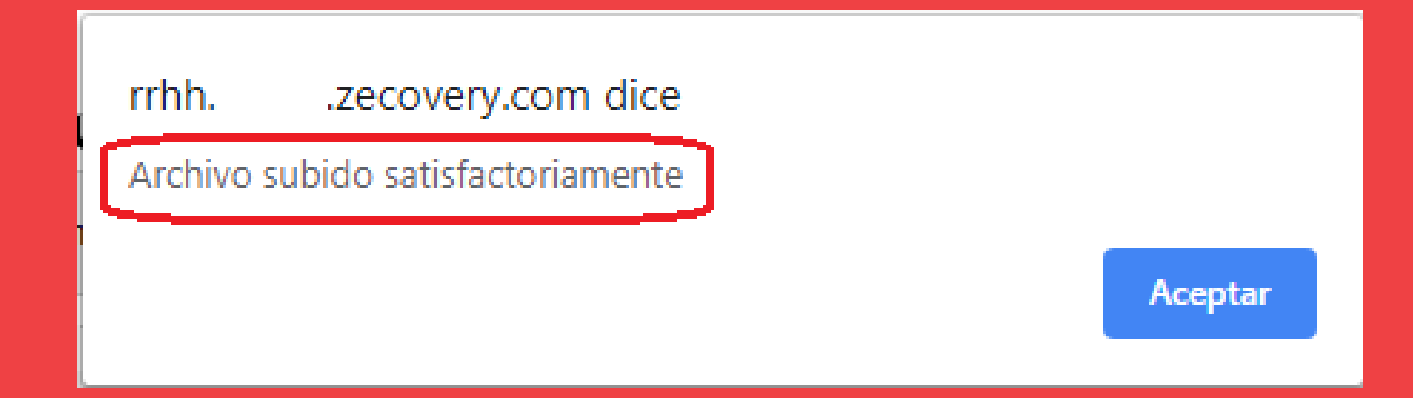

### Debe presionar el botón «Aceptar»

| meannaistean a                  |                         | rrhh.demo.zecov<br>Archivo subido sat              |                | <u></u>                         |                              |                     |  |
|---------------------------------|-------------------------|----------------------------------------------------|----------------|---------------------------------|------------------------------|---------------------|--|
| Certificado de n                | esumen firmado de la i  | n<br>-                                             | Aceptar        | DESCARGAR                       |                              |                     |  |
| ESCALAFÓN                       | N DE MÉRITO VIO         | SENTE                                              |                | $\sim$                          |                              | 100%                |  |
| Nombre Archivo                  |                         | Descargar Planilla                                 | Diccionario    | Archivo Cargado                 |                              | Fecha de Ingreso    |  |
| Planta de Directi               | ivos                    |                                                    |                | escalafon directi               | ivo 4061876 55373.xlsx       | 07-03-2019 17:53:06 |  |
| Planta de Profes                | ionales                 |                                                    |                | escalafon profes                | 07-03-2019 17:53:13          |                     |  |
| Planta de Jefaturas             |                         |                                                    |                | escalafon jefatu                | 07-03-2019 17:53:20          |                     |  |
| Planta de Técnicos              |                         | 6                                                  | 6              | escalafon tecnic                | 07-03-2019 17:53:35          |                     |  |
| Planta de Admin                 | istrativos              | U                                                  |                | escalafon admin                 | istrativo 4061876 55373.xlsx | 07-03-2019 17:53:42 |  |
| Planta Auxiliares               | 1                       |                                                    |                |                                 |                              | No Aplica           |  |
| Certificado oficio<br>municipal | o secretario            |                                                    |                | Certificado                     |                              | 07-03-2019 17:53:50 |  |
| Fecha puesta a o                | disposición del Persona | Il Municipal: 27-nov-2018                          |                |                                 |                              |                     |  |
| Nombre del Arch                 | o politica:             | s rrhh 4061876 55373                               | <u>.pdf</u>    |                                 |                              |                     |  |
| RUT*                            | XXXXXXXX-X              |                                                    | 1              | Nombre*                         | Paula Silva Llantén          |                     |  |
| Careo*                          | Jefa de Persona         | L                                                  |                | Correo* paula.silva@subdere.gov |                              | cl                  |  |
| Teléfono*                       | + 56 2 27203747         |                                                    |                | Contraseña*                     |                              |                     |  |
| CERTIFICAL                      | 00                      |                                                    |                |                                 |                              |                     |  |
| Certificado                     | Selecc<br>Tamaño m      | ionar archivo Certific.<br>niximo del archivo: 20M | ado_pipal SPD. | pdf                             | Subiendo el archive          | )                   |  |
|                                 |                         | VOL                                                | VER V          | ER CERTIFICADO                  |                              |                     |  |
|                                 |                         |                                                    |                |                                 |                              |                     |  |
|                                 |                         |                                                    |                |                                 |                              |                     |  |

#### Proceso completo Art. 3 Ley de Plantas N° 20.922

Al subir el Certificado tendrá el 100% de cumplimiento.

#### El botón Descargar, indica que el Certificado Final, con firma del Secretario Municipal, fue cargado en el sistema.

| Subsecretaria                |                          |              |                          |                        |                      |           | -                           | Personal a trato y/o  | o Temporal      |                                        |            |                    |                                | No Aplica                      |
|------------------------------|--------------------------|--------------|--------------------------|------------------------|----------------------|-----------|-----------------------------|-----------------------|-----------------|----------------------------------------|------------|--------------------|--------------------------------|--------------------------------|
| Regional y<br>Administrativo | SISTEMA                  |              | RA<br>ANOS MUNIC         |                        |                      | Administ  | rador - Operador<br>Subdere | Alumnos en Práctica   | a               |                                        | Ð          |                    |                                | No Aplica                      |
|                              | DERLEO                   | 1000 110101  | ANOS MONIC               | II ALLU                | Patra Malanta        | 5         | SUBDERE                     | Honorarios Fondos o   | de Terceros     | 0                                      | hono       | rarios tercero/hon | iorarios tercero 4061876 55373 | 07-03-2019 12:10:5             |
| Gobierno de Chile            | Administracion<br>Sesión | Operación /  | Administrar Plataforma   | Reportes Art. 3        | Retiro Voluntario    | Repo      | rtes                        | Honorarios Fondos /   | Aunicipales     | 0                                      | hono       | rarios municipal/h | onorarios municipal 4061876 5  | <u>5373</u> 07-03-2019 12:11:3 |
|                              |                          |              |                          |                        |                      |           |                             | Modificaciones de P   | lanta           | 0                                      | modi       | ficaciones planta/ | modificaciones planta 4061876  | 55373 07-03-2019 12:12:0       |
| Paso 1: Elección proce       | eso >                    | Paso 2: Form | ulario Resumen           | Paso 3                 | : Certificado Resume | en        | $\rightarrow$               | Certificado de resu   | men firmado     | de la municipalidad                    | -          |                    |                                | DESCARGAR                      |
| Municipalio                  | dad                      |              | Proceso                  | Г                      | Cumplin              | niento    |                             |                       |                 |                                        |            |                    |                                |                                |
| HIJUELAS                     | s                        | Pro          | ceso Artículo 3 - 20     | 19                     |                      |           | 100%                        | ESCALAFÓN E           | DE MÉRITO       | O VIGENTE                              |            |                    |                                | 100%                           |
|                              |                          |              |                          |                        |                      |           | _                           | Nombre Archivo        |                 | Descargar Planilla                     | Diccionari | o Archivo Car      | gado                           | Fecha de Ingreso               |
|                              |                          |              |                          |                        |                      |           | 100%                        | Planta de Directivo   | 5               |                                        |            | escalafon d        | irectivo 4061876 55373.xlsx    | 07-03-2019 17:53:06            |
| JASTOS ANUAL EN              | PERSONAL Y               | ALCALDE      |                          |                        |                      |           | 100%                        | Planta de Profesion   | ales            |                                        |            | escalafon p        | rofesional 4061876 55373.xlsx  | 07-03-2019 17:53:13            |
| Remuneración Alcalde         |                          | \$ 580       | .000.000 Dotación Plan   | ta (Excluya Remunerad  | ción del             | s         | 6.000.000                   | Planta de Jefaturas   |                 |                                        |            | escalafon je       | efaturas 4061876 55373.xlsx    | 07-03-2019 17:53:20            |
| Personal a Contrata          |                          | \$ 420       | 000 000 lorpales         |                        |                      | ç         | No Aplica                   | Planta de Técnicos    |                 | A                                      | a          | escalafon te       | ecnicos 4061876 55373.xlsx     | 07-03-2019 17:53:35            |
| ódigo del Trabaio            |                          | \$ 425       | No Aplica Suplentes      |                        |                      | \$ 2      | 0.000.000                   | Planta de Administr   | ativos          | 9                                      | 9          | escalafon a        | dministrativo 4061876 55373.x  | Lsx 07-03-2019 17:53:42        |
| leemplazo                    |                          | ŝ            | No Aplica Personal a tra | to v/o Temporal        |                      | s         | No Aplica                   | Planta Auxiliares     |                 |                                        |            |                    |                                | No Aplica                      |
| lumnos en Práctica           |                          | \$ I         | No Aplica Honorarios Fo  | ndos de Terceros       |                      | \$ 1.5    | 43.000.000                  | Certificado oficio se | ecretario       |                                        |            | Certificado        |                                | 07-03-2019 17:53:50            |
| Ionorarios Fondos Municip    | pales                    | S            | 150.000                  |                        |                      |           |                             | Focha puosta a disr   | orición dol [   | Dorropal Municipalı                    |            | 27 pay 201         | 9                              |                                |
| lesumen del Gasto Total      |                          |              | \$ 2.569.150.0           | 00                     |                      |           |                             | recha puesta a disp   | JUSICIOII GET P | reisonat municipat.                    |            | 27-1109-2010       | 5                              |                                |
| ertificado de resumen fin    | mado de la municij       | palidad      |                          |                        |                      | DESCA     | RGAR                        | POLÍTICAS RE          | нн              |                                        |            |                    |                                | 100%                           |
|                              |                          |              |                          |                        |                      |           |                             | Nombre del Archivo    |                 | politicas mhh 4061876 5537             | '3.pdf     |                    |                                |                                |
| PERSONAL MUNICIE             | PAL                      |              |                          |                        |                      |           | 100%                        | ENCARGADO             |                 |                                        |            |                    |                                |                                |
| Nombre Archivo               | Descargar<br>Planilla    | Diccionario  | Archivo Cargado          |                        | F                    | echa de   | Ingreso                     | RUT*                  | XXXXXX          | <b>кх-х</b>                            |            | Nombre*            | Ana Luz Manque A.              |                                |
| Jotación Planta              |                          |              | dotacion_planta/dota     | cion planta 4061876 55 | <u>5373</u> 0        | 3-12-201  | 8 17:30:28                  | Cargo*                | Recurso H       | Humano                                 |            | Correo*            | ana.manque@subdere.g           | ov.cl                          |
| ersonal a Contrata           | ň                        | à            | dotacion contrata/do     | tacion contrata 406187 | 7 <u>6 55373</u> 0   | )7-03-201 | 9 12:00:42                  | Teléfono*             | + 56 2 26       | 363600                                 |            | Contraseña*        | *****                          |                                |
| omales                       | ă                        | ă            |                          |                        | N                    | lo Aplica |                             |                       |                 |                                        |            |                    |                                |                                |
| Código del Trabajo           | Ő                        | Ā            |                          |                        | N                    | lo Aplica |                             | Certificado           | F               | Firmado, 4061876, 55373 pdf            |            |                    | DESCAR                         | AR                             |
| Suplentes                    | Ň                        | Ā            | suplentes/suplentes 4    | 061876 55373           | 0                    | 07-03-201 | 9 12:08:52                  | contineado            | •               | ************************************** |            |                    |                                |                                |
|                              |                          | -            |                          |                        |                      |           |                             |                       |                 |                                        |            | DLVER              |                                |                                |
| ĸeemplazo                    |                          | 906          |                          |                        | N                    | io Aplica |                             |                       |                 |                                        |            |                    |                                |                                |

### **CONSIDERACIONES:**

- Para las fechas de inicio o de nombramiento, se deben considerar la primera fecha de ingreso al municipio.
- Años en el Municipio: incorporar años desempeñados en los departamentos de educación y salud.
- Años en el Sector Público: ya sea en municipalidades u otras entidades públicas, se deben incluir años trabajados en el municipio.